# "京策"平台政策兑现专区

# 用户操作手册

北京市政务服务和数据管理局

2024年2月

| 1 | 概述             | 1  |
|---|----------------|----|
|   | 1.1 平台简介       | 1  |
|   | 1.2 功能介绍       | 1  |
|   | 2.1.1 申报端      | 1  |
|   | 2.1.2 审批端      | 3  |
| 2 | 申报端操作说明        | 4  |
|   | 2.1 首页         | 4  |
|   | 2.2 项目申报       | 5  |
|   | 2.2.1 项目申报流程   | 7  |
|   | 2.3 直达快享       | 11 |
|   | 2.4 通知公告       | 12 |
|   | 3.4.1 申报中      | 13 |
|   | 3.4.2 未开始      | 15 |
|   | 3.4.3 已截止      | 17 |
|   | 2.5 政策清单       | 19 |
|   | 2.6 解读信息       | 21 |
|   | 2.7 公示公开       | 21 |
|   | 2.8 使用帮助       | 23 |
|   | 2.9 用户中心       | 24 |
|   | 2.9.1 我的工作台    | 24 |
|   | 2.9.2 我的项目     | 25 |
|   | 2.9.3 设置       | 26 |
| 3 | 审批端操作说明        |    |
|   | 3.1 登录         |    |
|   | 3.2 项目审核       |    |
|   | 3.2.1 审核同意     | 34 |
|   | 3.2.2 审核撤回     | 35 |
|   | 3.2.3 退回修改     | 36 |
|   | 3.2.4 退回修改版本对比 | 37 |
|   | 3.2.5 审核不通过    |    |
|   | 3.2.6 其他辅助审核功能 | 40 |
|   | 3.3 资金分配       | 43 |
|   | 3.4项目公示        | 45 |
|   | 3.5 资金拨付       | 47 |

### 1 概述

1.1 平台简介

**申报端**:是北京市惠企惠民政策统一汇聚发布、主动推送、在 线办理的智能服务平台,于 2024 年 1 月 26 日正式上线。政策兑现 专区向我市所有企业、群众发布政策信息、提供政策查询、推送政 策事项、提供线上申报和进度追踪等服务。

**审批端**:是部门快速进入各项业务的入口汇集,为部门用户提 供工作统计等内容,帮助部门用户高效完成审核工作。在工作台上 看到关于目前审批项目的总体情况,并且能查看时限及进度,如果 项目面临逾期、或者已经超期,则会提示待审批的项目已经逾期多 少天,并且将会有短信提示审核人,从而减少项目审核逾期的情 况,提高政府办事效率。

1.2 功能介绍

1.2.1 申报端

申报端系统主要包括:项目申报、通知公告、政策清单、解读 信息、公示公开、使用帮助等。

项目申报:展示平台已启用的全部事项,展示事项的名称、申报时间、浏览量、发布部门等筛选条件,可通过点击标题进入界面 查看详情,也可根据时间、热度、金额等条件进行排序。提供事项 状态、区划、发布部门、年度、月份、支持领域、资金范围等筛选 条件,让申报用户根据实际需求进行筛选。点击进入详情页,展示 申报事项的申报时间、受理条件和纸质材料要求,让申报用户快速 了解事项的基本要求和申报时间。

**通知公告**: 政策事项申报前, 由相关部门编写申报相关通知发 布在平台中, 告知企业或个人申报方式、申报时间等信息。

政策清单:提供了多种排序和过滤功能,方便企业快速定位所 需的政策信息。例如,可以根据发布时间对政策进行从新到旧或从 旧到新的排序,也可以按照政策热度(如浏览量等)进行排序。此 外,还可以通过搜索关键词、选择政策标签或指定特定时间范围等 方式对政策进行筛选和过滤,以便更快地找到自己所需的政策信 息。

**解读信息:**通常包括不同形式的解读内容,如文字、视频、图 片等。企业可以通过浏览和搜索解读内容来了解政策的背景、目 的、适用范围、实施方式和注意事项等,并且可以根据需要选择不 同形式的解读来获取信息。

公示公开:是指政府部门在项目结束后,将项目的兑付结果公 开展示给社会公众查询。在结果公开中,政府部门会公布项目的兑 付金额、兑付时间、兑付对象等关键信息,并提供完整的兑付记录 和相关证明材料。

使用帮助:提供使用帮助模块,内置常见问题查询。通过一线运维人员的日常工作记录及总结,汇集出用户咨询的问答库,再从中挑选出最常见的一些用户问题,上架到常见问题内。常见问题采

2

取 Q&A 的方式,并且划分好不同情形的解决方式,所有问题已根据 不同的用户角色进行划分,涵盖申报人、申报单位、审核部门等, 用户可以随时打开常见问题进行查询。

### 1.2.2 审批端

审批端系统主要包括:工作台、项目审核、资金分配、项目公 示、资金拨付等。

工作台:部门用户可以在工作台查看今日已办统计,在这个功 能里可以显示用户今日的操作事项,主要作用是用于查看及浏览, 方便用户统计今日已办的项目。

项目审核:提供待审核项目列表及已审核项目列表。审核列表 分为待审核项目及已审核项目两种状态。项目列表支持按照申报主 体、项目名称、项目状态、节点名称、申报人等非常丰富的条件进 行筛选,并且支持自定义表头及排序,方便用户快速精准地进行项 目定位。

资金分配:可对所负责的项目进行项目扶持结果操作,由主管 业务处室录入项目扶持金额,主管部门完成资金分配后,形成资金 分配名单,可上传相关的附件材料,填写审核意见后提交。

项目公示:大部分政策在审核通过以后,需要进行公示环节。 而部分普惠性政策,在资金拨付完成以后,还要进行结果公开,将 资金拨付名单公之于众,接受社会公众的查询和监督。

资金拨付:在国库集中支付系统完成支付后,使用平台内的资

3

金拨付节点,完成业务闭环,包括拨付申请、拨付管理两个流程。 方便部门在做出部门资金拨付的操作的时候可以再次确认。

# 2 申报端操作说明

| <b>北京市人民政府</b><br>The People's Government of Beijing Municipality 政策兑现专区 Magine                          | ACEDIFASIONALIEFT                                                                                                    |
|----------------------------------------------------------------------------------------------------|----------------------------------------------------------------------------------------------------|
| 首页 项目申报 直达快享 通知公告 I                                                                                      | 女策清单 解读信息 公示公开 使用帮助                                                                                                    |
| 政策<br>外常本人民政府办公厅关于印发《推进美丽北京建设持续深入打好<br>北京市发展和改革委员会等12部门关于印发北京市进一步强化节能<br>北京市人民政府关于印发(2024年市政府工作报告量点任务清单) | 写读初法改坚起2024年行动计划》的通知 2024-02-08 名<br>实施方案 (2024年版) 的通知 2024-02-01 路的运网<br>的通知 2024-02-01 0日日日                                                                                                    |
| 政策匹配<br>POLICY MATCHING<br>意画 -                                                                          | Control     Control     Contro     Control     Control     Control     Control     Control |
| 🍋 砂箱清                                                                                                    | · · · · · · · · · · · · · · · · · · ·                                                                                                    |

### 2.1 首页

政策兑现专区"首页"包含:政策头条、政策匹配、调查问卷 、政策清单、项目申报、政策月历、公示公开、图文解读等栏目。 如下图所示:

| 🥘 <b>10</b>                           | 京市人民政                                                                             | (府) 政策兑现专                                                                                                    | x .                                    | na Andrean<br>Rit Albora                                                                                                    | 980 - RAS                                                                                                    | 0<br>71 0040                                                                                                    |                                                                                           |                                                                                        |
|---------------------------------------|-----------------------------------------------------------------------------------|----------------------------------------------------------------------------------------------------|----------------------------------------|----------------------------------------------------------------------------------------------------|----------------------------------------------------------------------------------------------------|----------------------------------------------------------------------------------------------------|-------------------------------------------------------------------------------------------|----------------------------------------------------------------------------------------|
| 前                                     | 项目申报                                                                              | 直达快享 通知                                                                                                    |                                        | 政策清单<br>DF5-M530                                                                                                    | 1 解读<br>20024年行动                                                                                                    | 信息<br>(th) 6584                                                                                                    | 公示公开                                                                                      | 使用帮助<br>2024-02-08                                                                     |
| 副头系                                   | 北京市发展和改革<br>北京市人民政府关                                                              | 委员会等12部门关于印发北京<br>于印发《2024年市政府工作》                                                                             | 17市进一步强化 <sup>1</sup><br>展告重点任务清       | 1999年1997年(<br>1999年1997年)<br>1999年1997年1997年1997年1997年1997年1997年1997                                                                                                    | 2024年版)的通                                                                                                    | 80                                                                                                    |                                                                                           | 2024-02-01<br>2024-02-01                                                               |
| DOLOT MA                              |                                                                                   | se.                                                                                                    | X                                      |                                                                                                    | 3                                                                                                    | 登录后[<br>- 1984年<br>- 1980年9<br>- 1980年9                                                                                                    | <b>工配更精准</b><br><sup>現有双</sup><br>中感激<br>系情光調整数8、E和                                       | 20066                                                                                  |
| 北京市<br>调查问<br>844                     | 政策兑现专区<br>巻                                                                       | 服务满意度                                                                                                    | <ul> <li></li></ul>                    | 清单<br>卡台区人民政府:<br>2 《关于支持文3<br>5 黄山区人民政<br>5 黄山区人民政<br>5 黄山区人民政<br>5 黄山区人民政<br>5 黄山区人民政<br>5 黄山区人民政<br>5 黄山区人民政<br>5 黄山区人民政<br>5 黄山区人民政<br>5 黄山区人民政府:<br>1 (1) (1) (1) (1) (1) (1) (1) (1) (1) (1 | 北京<br>北京市科学技术3<br>前小业典员最为3<br>府关于印发《中3<br>委员会 关于印发<br>卷化局 关于印发<br>篇理局关于印发                                                                                                    | 善会の、中美学会の、中美学会の、中美学会の、中美学会の、中美学会の、中美学会の、     本学校のので、     本学校のなどの     マングロング     マングロング     マング     マング      マング     マング     マング     マング     マング     マング | 中科技協同な管理委<br>通知<br>互提加固改革造升<br>(以加強科技会新年日<br>: 病地卡デル交展留<br>一件反流的办法(20)                    | mmm - 2023-02-14<br>2023-09-14<br>2023-09-07<br>2023-06-19<br>2023-04-19<br>2023-07-24 |
| 适日电报                                  |                                                                                   |                                                                                                    |                                        |                                                                                                    |                                                                                                    |                                                                                                    |                                                                                           | 0000                                                                                   |
| ••··································· | 市自然科学基金第<br>"汇智"项目中限<br>(2)5]<br>第一 278人报过<br>市自然科学基金古<br>金项目中报<br>(2)5]          | 2024年度北京市自然5<br>素的原联合基金项目中<br>第7天 第素写符<br>市托纸 中央时第二<br>2024年北京市廣議兵列編<br>第42天 第金元9                             | 4学基金·怀<br>收<br>155人重过<br>*业双届进<br>(补贴) | 2024年渡<br>米包斯研究<br>第95天<br>市科美、中<br>2024年北<br>金申短(<br>第942天                                                                                                    | <ul> <li>(11.5)市日営科学</li> <li>合基金項目中限</li> <li>(11.5)市日営科学</li> <li>(11.5)市日営科学</li> <li>(11.5)市日</li> <li>(11.5)市日</li> </ul> <li>(11.5)市日</li> <li>(11.5)市日</li> <li>(11.5)市日</li> <li>(11.5)市</li> | 基金·小<br>240人報过<br>发展流<br>9日奖                                                                                                    | 2024年度北京市自<br>点研究考验项目中<br>研究: 自由文时<br>市中美、中文时間、<br>2024年北京市高額<br>由中报 (豊立投資<br>新42美) (豊立文) | 加田紀学 /<br>(法科学基金重<br>板)<br>143人指述<br>(以)学业发展法<br>項目的的功志(書)                             |
| 084.00.492.81                         | 8- 912A822                                                                        | 市经济和信用运用                                                                                                    | 343.002                                | 0127502                                                                                                    | 网络                                                                                                    | 54.4812                                                                                                    | 042700599.4                                                                               | 94A#82                                                                                 |
| 178<br>2200<br>8(9)<br>8(9)<br>7      | 2011<br>303<br>2011<br>3133<br>2024年点に使作自然44<br>作時意、中外が開発を<br>時期が約: 2024 01-15 10 | 4月         5月           5日         5日           学校会第一批決選学者         7二           12024-02-27         2月8曲: 276 | 6. 波日中报<br>631                         | 719                                                                                                    | 70                                                                                                    | 9 <b>/H</b><br>748                                                                                                    | 0 m±20)                                                                                   | 228<br>228                                                                             |
| Фынич<br>607                          | 1024年度北京市自然科<br>市時島、中大村田市島<br>時期1月: 2024-01-15 日                                  | 学基金-怀爱创新联合基金项(<br><u> </u>                                                                                    | 日中授                                    |                                                                                                    |                                                                                                    |                                                                                                    | <b>0</b> #228                                                                             | 0.000                                                                                  |
| ensauv<br>Rot                         | 1024年度北京市日第54<br>11日日 - 中共1日日日<br>9月11日日 - 2024-01-15 日                           | 学基金-小米创新联合基金项(<br>今人)<br>(2024-02-27 2028年: 240                                                               | 日中級                                    |                                                                                                    |                                                                                                    |                                                                                                    | <b>0</b> #239                                                                             | <b>此</b> 面IF68                                                                         |
| (4)55(10)/4<br>(第19天                  | 1024年度北京市日期54<br>11日日、中文大学家の<br>11日日、2024-01-15 5                                 | 学基金重点研究专题项目中核<br><u> 本人</u><br>(2024-02-27 2015年: 143                                                         | t                                      |                                                                                                    |                                                                                                    |                                                                                                    | <b>0</b> #238                                                                             | AND IN COLUMN                                                                          |
| 使服用A<br>和分天                           | 2024年度北京市自然科<br>市時の、中X41世界日<br>1989年5月: 2024-01-15 5                              | 学基金杰出商年41学基金项目<br><u> 今人</u><br>(2024-02-27 )21日最: 312                                                        | 1中报                                    |                                                                                                    |                                                                                                    |                                                                                                    | <b>0</b> #±##                                                                             | <b>南新中国</b>                                                                            |
|                                       |                                                                                   |                                                                                                    |                                        |                                                                                                    |                                                                                                    |                                                                                                    | 1.1.1.1.4                                                                                 | 8689 >                                                                                 |
| 公示公开                                  |                                                                                   |                                                                                                    |                                        |                                                                                                    |                                                                                                    |                                                                                                    |                                                                                           | <b>查看更多</b> )                                                                          |
| 805 H                                 | ENI .                                                                             |                                                                                                    |                                        |                                                                                                    | 主観部门                                                                                                    | 3155.8                                                                                                    |                                                                                           |                                                                                        |
| [EMR] -                               | 1亦文化艺术基金2023                                                                      | 平度资助项目名单公示                                                                                                    |                                        |                                                                                                    | 市文化和旅游的                                                                                                    | 6 77                                                                                                    | 2023-12-0                                                                                 | 3 至 2023-12-18                                                                         |
| [已結束] 3                               | (于二手车转出奖励项目                                                                       | 1公示的公告                                                                                                    |                                        |                                                                                                    | 市商务局                                                                                                    | 84                                                                                                    | 2023-12-0                                                                                 | 5至2023-12-12                                                                           |
| (SWE) 3                               | マン年北京市知识产校<br>(点市経済和信頼な早年)                                                        | 1.甲酸丙酸等高质量发展专项<br>1.干対2023年中小のの部本の                                                                            | 回金补贴名单2<br>(4) 影响永阳(1)                 | 205<br>1氏統第55—                                                                                                    | 市经济和供用                                                                                                    | 33<br>28 34                                                                                                    | 2023-11-2                                                                                 | 主 2023-11-27<br>5至 2023-11-22                                                          |
| [CHR] 1                               |                                                                                   | 2月月月日日日日日日日日日日日日日日日日日日日日日日日日日日日日日日日日日日                                                                        | 持项目名单 (基                               | (二批) 公示                                                                                                    | 市市电局                                                                                                    | 19                                                                                                    | 2023-11-10                                                                                | ) 至 2023-11-16                                                                         |
| [868] 1                               | 山京市演艺服务平台线上                                                                       | 演艺服务类入质项目公示                                                                                                   |                                        |                                                                                                    | 市文化和新建成                                                                                                    | N 32                                                                                                    | 2023-11-0                                                                                 | 1至2023-11-07                                                                           |
| 圈文解读                                  |                                                                                   |                                                                                                    |                                        |                                                                                                    |                                                                                                    |                                                                                                    |                                                                                           | <b>查看更多</b> )                                                                          |
| 新政(向答 (1)<br>新政(前書の)                  | 小市技能大场工作<br>2)                                                                    | 新政治程(北京市務長<br>修治(江作管理の法)                                                                                      | SRL/7H                                 | · · · · · · · · · · · · · · · · · · ·                                                                                                    | 1 (北京市创业等<br>営理の法)                                                                                                    | <b>1</b>                                                                                                    | With Campital                                                                             | の可工作質量の                                                                                |
|                                       |                                                                                   |                                                                                                    |                                        |                                                                                                    |                                                                                                    |                                                                                                    |                                                                                           |                                                                                        |
|                                       | NAME OF TAXABLE A                                                                 | er (proto atomista + 1                                                                                        | 08000                                  | 1 * 28903                                                                                                    | 58.60                                                                                                    | MIN - 1                                                                                                    | BIODINA PRA                                                                               | -1                                                                                     |

2.2 项目申报

"项目申报"页面汇聚了北京市市直部门与各区部门正在实行

的惠企惠民项目。项目申报可按照政策层级、主管部门、行业/主题 、申领对象进行筛选。点击展示出来的项目申报标题即可进入到项 目详情页,可查看该申报项目的详细内容。如图所示:

|                                                                                                    | 首页项目申报                                                                                                    | 直达快享 通知公告                                                                                                    | 政策清单 解读信息                                                                                                    | 公示公开 使用帮助                                                                                                    |  |
|----------------------------------------------------------------------------------------------------|----------------------------------------------------------------------------------------------------|----------------------------------------------------------------------------------------------------|----------------------------------------------------------------------------------------------------|----------------------------------------------------------------------------------------------------|--|
|                                                                                                    | 不限         北京         东城区           平谷区         杯菜区         花菜           主雪部门         不限         市发展改画器           行业/主题         不限         科技创新           申協対象         不限         法人                                                                                                    | 西城区 戰阳区 海淀区 半伯区 石碁<br>区 延庆区<br>市科教、中共村置委会 市经济和信息化成<br>授馬 文化 软件和信息 金融 产业互                                                                                                    | NU区 门头沟区 房山区 通州区 顺义<br>8 市人力密度社会保障局 市商务局 市<br>联网 衡精史 知识产权 人力资源 农                                                                                                    | 区 大兴区 黑平区<br>2046和200楼 市广电局                                                                                                    |  |
|                                                                                                    |                                                                                                    |                                                                                                    | (現成 へ                                                                                                    |                                                                                                    |  |
|                                                                                                    |                                                                                                    |                                                                                                    |                                                                                                    |                                                                                                    |  |
|                                                                                                    | 项目申报                                                                                                    |                                                                                                    |                                                                                                    | 明治入攻日名称                                                                                                    |  |
|                                                                                                    | 排茶瓶線 <u>(本本)</u><br>2024年度北京市台然料学基金・伓<br>柔能新联合基金项目申报                                                                                                    | 2024年度北京市自然科学基金杰<br>出青年科学基金项目申报                                                                                                    | 2024年慶北京市自然科学基金-小<br>米创新联合基金项目申报                                                                                                    | 共 446纪录<br>2024年変化原市白於科学基金篇<br>一把外籍学者"江智"项目申报                                                                                                    |  |
|                                                                                                    | (新安人) (高高K)(1)<br>市科委、中关村営 155人看过                                                                                                    | 市科委、中关村营 312人看过                                                                                                    | 市科委、中关村营 241人看过                                                                                                    | 市科委、中关村营 279人蜀过                                                                                                    |  |
|                                                                                                    | 2024年度北京市自然科学基金重<br>点研究者题项目申报<br><u>前9天 王金支持</u><br>市科乐,中关村营。 144人面过                                                                                                    | 2024年北京市市構成产业发展设<br>金串級 (商业助天保险补贴)<br><u>新42天 (景金支持</u><br>市秘济印度思考, 54人都过                                                                                                    | 2024年北京市高穩尖产业发展资<br>金申报 (總色低碳发展项目奖励)<br><u>新42天; 2金支19</u><br>市运济印启即化局 127人蜀过                                                                                                    | 2024年七次中等環境が少少之限使<br>金中振 (重合設定均目計算時度)<br>(新公元) (重全変)<br>市场研究局所(第一 95人間)                                                                                                    |  |
|                                                                                                    |                                                                                                    |                                                                                                    | BARK#                                                                                                    |                                                                                                    |  |
|                                                                                                    | 2024年纪前市杨晴兴产业发展进会中报("新智道100"项目观…                                                                                                    | 2024年北京市商精史学业支援会会申报(金田厂房更新利用奖励)                                                                                                    | 2024年北京市光伏茨电项目财政<br>补贴(自然人)                                                                                                    | 2024年3月<br>补助                                                                                                    |  |
| <b>()</b><br>Tu                                                                                              | 2044年はCPF前日編はPPF型が現金<br>金中線(「新聞社100」20日紀。<br>と京市人民政府<br>Angleta Government of Bejory Munesgabby                                                                                                    | 2024年3月前前6月7中型25月日<br>音中用(4日7月月前前前月2日)<br>政策兑现专区                                                                                                    | 2024年1月時代代現境活動放<br>計括(自然人)<br>明瞭人名思尔德加尔法德河<br>MB能人和思尔德加尔法德河                                                                                                    | 2024年起來物道進土率維持原用<br>1923年<br>2014年起來物道進土率維持原用<br>第32<br>2014年起來物道進土率維持原用<br>第33<br>2014年起來物道進上率維持原用<br>第33<br>2014年起來物道進上率維持原用<br>第33<br>2014年起來物道進上率維持原用<br>2014年起來物道進上率維持原用<br>2014年起來物道進上率維持原用<br>2014年起來物道進上率維持原用<br>2014年起來物道進上率維持原用<br>2014年起來的道道上率維持原用<br>2014年起來的道道上率維持原用<br>2014年起來的道道上率維持原用<br>2014年起來的道道上率維持原用<br>2014年起來的道道上率維持原用<br>2014年起來的一個一個一個一個一個一個一個一個一個一個一個一個一個一個一個一個一個一個一個                                                                                                    |  |
| (∰<br>**                                                                                                    | 2024年は大学問題構築が中立支援者<br>金明君(学習者に100・20日紀<br>と京市人民政府<br>Progles Government of Beijing Municipality<br>20224年北京市清読                                                                                                    | 2024年3月前前後一一型发展台<br>室中间(4日)7月世代间交回)<br>政策兑现专区<br>占生产审核费用补助                                                                                                    | 2024年12年前代代史後見到放<br>1998年人の記述が知らります。<br>1998年人の記述が知らりた後日の<br>1998年人の記述が知らりた後日の                                                                                                    | 2014年3月4市街道建产W单铁费用<br>1923<br>2014年3月<br>1923<br>2014年3月<br>1924<br>1924<br>192 |  |
| ا‡<br>™                                                                                                    | 2024年15年前編集が中立支援書<br>金申録( 新聞道100 20日紀<br>な申録( 新聞道100 20日紀<br>な日本<br>の<br>2024年12<br>の<br>市                                                                                                    | 2024年35年前後後一型支援会<br>室中程(4日7-79世代州東京)<br>政策兑现专区<br>生<br>与生产审核费用补助<br>+关注                                                                                                    | 2024年12年初天代武策委員会設立<br>11月6(高八人)<br>11月6(高八人)<br>11月6(五八人)<br>11月6(五八人)<br>11月6(五)<br>11月6(五)<br>11                                                                                                    | 2014年15月市南道生产単は長月<br>10 企会以会 日本<br>17 天<br>17 天<br>10 下数石本地 ② 分享至照信                                                                                                    |  |
| 第四名称                                                                                                    | 2024年15年18日編集が中立支援書<br>金申報(11年18日100-28日2<br>に京市人民政府<br>Regelts Covernment of Beigns Municipality<br>20224年北京市清読<br>文現中版 申服材料<br>基本信息                                                                                                    | 2024年3月前前後一中立支援会<br>室中間(4日)の設計所用交回)<br>政策兑现专区<br>5<br>生产审核费用补助<br>+关注                                                                                                    | 2024年1月9日代大学世界大学世界活動文<br>1998年入日日中学校の15月9日<br>1998年入日日中学校の15月9日<br>1998年入日日中学校の15月9日<br>1998年入日日中学校の15月9日<br>1998年1月1日<br>1998年1月1日<br>1998年1日<br>1998年11月<br>1998年11月<br>1998年1111111111111111111111111111111111                                                                                                    | 2024年は水市湖道生产単は長用<br>また。<br>登録<br>登録<br>317天<br>1 た阪空本地 ② 分享至照信<br>/ 対中旧版地に介公                                                                                                    |  |
| <ul> <li>単成名称</li> <li>基本信息</li> </ul>                                                                       | 2024年に京市酒様美が中立支援書       金中市(*新留道100 20日尾       次京市人民政府       Ropola Cooperation (Cooperation Cooperation Cooperatio Cooperati                                                                                                    | 2024年3月前前後一座325年<br>室中間(e13)第25年11月2日<br>2025年1月21日<br>51年二十日<br>51年二十日<br>51年二十日<br>51年二十日<br>51年二十日<br>51年二十日<br>51年二十日<br>51年二十日<br>51年二十日<br>51年二十日<br>51年二十日<br>51年二十日<br>51年二十日<br>51年二十日<br>51年二十日<br>51年二十日<br>51年<br>51年二十日<br>51年<br>51年<br>51年<br>51年<br>51<br>51<br>51<br>51<br>51<br>51<br>51<br>51<br>51<br>51<br>51<br>51<br>51 | 2024年に使用した対視支援目的な           時間         人口気中になりための           時間         人口気中になりための           時間         人口気中になりための           時間         人口気中になりための           時間         人口気中になりための           時間         人口気中になりための           時間         人口気中になりための           時間         人口気中になりための           時間         人口気中になりための           時間         人口気中になりための           第四回れれています         日本の           第四回れれています         日本の           第四回れれています         日本の                                                                                                    | 2014年3月17日前海道生产端核原用<br>1918日<br>1918日                                                                                                    |  |
| 第項名称<br>構成名称<br>基本信息<br>受理条件<br>事項描述                                                                         | 2024年に京市酒様にアージ支援書       会味者(**留電100*28日名)       次京市人民政府       V文字市人民政府       20224年北京市清淀       文型中期<                                                                                                    | 2024年3月前前後一中立支援会<br>室中間(e1日)家送新市利東京<br>5生产审核费用补助<br>+ 天正<br>単級防損<br>以持会者                                                                                                    | 2024年11年初代改建設計設改<br>11月26日<br>11月26日<br>11月26日<br>11月27日<br>11月27日<br>11 | 2024年起來市南道生产單球集局<br>2024年起來市南道生产單球集局<br>第38<br>317 天<br>                                                                                                    |  |
| <ul> <li>東原名称</li> <li>東原名称</li> <li>基本信息</li> <li>安理条件</li> <li>東取描述</li> <li>甲板材料</li> </ul>               | 2024年12月7日開催中型25月開始<br>会中時(午餐頃10012日日本<br>なままま、午餐頃10012日本<br>たままた。<br>20224年北京市清院<br>2024年北京市清院<br>2024年北京市清院<br>2024年北京市清院<br>2024年北京市清院<br>2024年12月1日<br>中国村村<br>日辺県の東<br>1021年の<br>2024年12月1日<br>1021日本<br>1021日本<br>1021日                                                                                                    | 2024年35年前備後一型支援会<br>室中型(e12)家送市市明定的<br>安策分现专区<br>5生产审核费用补助<br>+关注<br>単級別類<br>                                                                                                    | 2024年12年19月代大学現代日朝京<br>1998日への日本にありた時日<br>1998日への日本にありた時日<br>1998日への日本にありた時日<br>1999日の日本にあり<br>1999日の日本にあり<br>1999日の日本<br>1999日の日本<br>1999日<br>1999日の日本<br>1999日の日本<br>1999日<br>1999日の日本<br>1999日<br>1999日の日本<br>1999日<br>1999日<br>1999日<br>1999日<br>1999日<br>1999日<br>1999日<br>1999日<br>1999日<br>1999日<br>1999日<br>1999日<br>1999日<br>1999日<br>1999日<br>1999日<br>1999日<br>1999日<br>1999日<br>1999日<br>1999日<br>1999日<br>1999日<br>1999日<br>1999日<br>1999日<br>1999日<br>1999日<br>1999日<br>1999日                                                                                                    | 2024年12時小商道生产#14度原用<br>1978年<br>1970年<br>1970年                                                                                                    |  |
| <ul> <li>事項名称</li> <li>事項名称</li> <li>基本信息</li> <li>受理条件</li> <li>事項描述</li> <li>申报材料</li> <li>办理程序</li> </ul> | 2024年に次常語様の「公児報告会中報」(*新報:100*23月会会)       205年市人民政府       たまの市人民政府       20224年に次市清洗       2024年に次市清洗       2024年に次市清洗       2024年に次市清洗       2024年に次市清洗       2024年に次市清洗       2024年に次市清洗       2024年に次市清洗       2024年に次市大清洗       2024年に次市大清洗 <td>2024年3月前前後一一型发展日<br/>室中間(4日)第2時代刊第2回)<br/>#<br/>#<br/>#<br/>#<br/>#<br/>#<br/>#<br/>#<br/>#<br/>#<br/>#<br/>#<br/>#<br/>#<br/>#<br/>#<br/>#<br/>#<br/>#</td> <td>2024年12年初天代党連続目録22<br/>1998日への学校でありた時7月<br/>1998日への学校でありた時7月<br/>1998日への学校の会社 秋日〇<br/>10<br/>10<br/>10<br/>10<br/>10<br/>10<br/>10<br/>10<br/>10<br/>10</td> <td>2024年は東市南道生产単は長用         1 合きないま         317 天         山下敬室不地         山下敬室不地         公 分享医際信         ノア地田振興行行         相关通知         北京市改漫県日空本地         小京市改漫県日空本地         小京市公園市町公園本町         北京市改漫和公司法         北京市公園市町公司会員会         北京市公園市町公司会員         北京市公園市町公司会員         北京市公園市町公司会員         北京市公園市町         北京市公園市町         北京市会の通知         北京市会会会会</td> <td></td>                                                                                                    | 2024年3月前前後一一型发展日<br>室中間(4日)第2時代刊第2回)<br>#<br>#<br>#<br>#<br>#<br>#<br>#<br>#<br>#<br>#<br>#<br>#<br>#<br>#<br>#<br>#<br>#<br>#<br>#                                                                                                    | 2024年12年初天代党連続目録22<br>1998日への学校でありた時7月<br>1998日への学校でありた時7月<br>1998日への学校の会社 秋日〇<br>10<br>10<br>10<br>10<br>10<br>10<br>10<br>10<br>10<br>10                                                                                                    | 2024年は東市南道生产単は長用         1 合きないま         317 天         山下敬室不地         山下敬室不地         公 分享医際信         ノア地田振興行行         相关通知         北京市改漫県日空本地         小京市改漫県日空本地         小京市公園市町公園本町         北京市改漫和公司法         北京市公園市町公司会員会         北京市公園市町公司会員         北京市公園市町公司会員         北京市公園市町公司会員         北京市公園市町         北京市公園市町         北京市会の通知         北京市会会会会                                                                                                    |  |
| 事項名称<br>事項名称<br>基本信息<br>受理条件<br>取項描述<br>申报材料<br>力理程序<br>申报时间<br>咨询电话                                         | 2024年に京市酒様にかい辺想点       会味市(***留催100*辺想点)       次京市人民政府       VCCAPE       20224年北京市清洗       2024年北京市清洗       2025年近日       2025年版       2025年版日       2025年版日 <td< td=""><td>2024年3月前前橋一中立支展会<br/>素中期(自日7家居市市現実会)<br/>政策分现专区<br/>5生产审核费用补助<br/>+关注<br/></td><td>2024年1天年初天代東京見留放      1156 (京永人)      第156 (京永人)      第156 ( 京永人)      第156 ( 京永人)      第156 ( 京永人)      第156 ( 京永人)      第156 ( 京永人)      第156 ( 京永人)      第156 ( 京永人)      第156 ( 京永人)      第156 ( 京永人)      第156 ( 京永人)      第156 ( 京永人)      第156 ( 京永人)      第156 ( 京永人)      第156 ( 京永人)      第156 ( 京永人)</td><td>2024年は東市南道生产単は表用         1 位式法内市商道生产単は表用         1 位式法の         317 天         山下取左本地       公分享至原信         山市和安康和改革委員会北京市生态环境年天7支存2023年第三日7家通过市通生产年時平均年回23時年         地市市安康和改革委員会北京市生态环境県天子支存2023年第三日17家通过市通生产年時平均年回23時年         地市市安康和政策委員会北京市生态环境県天子支存2023年第三日17家通过市通生产年時平均年回23時年         地市市安康和政策委員会北京市生态环境県大学支存2023年第三日17家通过市通生活         地市市安康和政策委員会北京市生态环境県大学支存2023年第三日17家通过市通生态环境県大学支存2023年第三日17家通过市通生态环境県大学支存2023年第三日17家通过市通生态环境県大学支存2023年第三日17家通过市通生态环境県大学支存2023年第三日17家通过市通生态环境県大学支存2023年第三日17家通过市通生态环境県大学支存2023年第三日17家通过市通生态环境県大学支存2023年第三日17家通过市通生态环境県大学支支和公司11日         1 日本大学支存2023年第三日17家通过市通生态环境県大学支存2023年第三日17家通过市通生态环境県大学支存2023年第三日17家通过市通生态环境県大学支存2023年第三日17家通过市通生态环境県大学支存2013月11日         1 日本大学支存2013日         1 日本大学支存2013日         1 日本大学支存2013日         1 日本大学支存2013日         1 日本大学支存2013日         1 日本大学支存2013日         1 日本大学支存2013日         1 日本大学支存2013日         1 日本大学支存2013日         1 日本大学支存2014日</td><td></td></td<> | 2024年3月前前橋一中立支展会<br>素中期(自日7家居市市現実会)<br>政策分现专区<br>5生产审核费用补助<br>+关注<br>                                                                                                    | 2024年1天年初天代東京見留放      1156 (京永人)      第156 (京永人)      第156 ( 京永人)      第156 ( 京永人)      第156 ( 京永人)      第156 ( 京永人)      第156 ( 京永人)      第156 ( 京永人)      第156 ( 京永人)      第156 ( 京永人)      第156 ( 京永人)      第156 ( 京永人)      第156 ( 京永人)      第156 ( 京永人)      第156 ( 京永人)      第156 ( 京永人)      第156 ( 京永人)                                                                                                    | 2024年は東市南道生产単は表用         1 位式法内市商道生产単は表用         1 位式法の         317 天         山下取左本地       公分享至原信         山市和安康和改革委員会北京市生态环境年天7支存2023年第三日7家通过市通生产年時平均年回23時年         地市市安康和改革委員会北京市生态环境県天子支存2023年第三日17家通过市通生产年時平均年回23時年         地市市安康和政策委員会北京市生态环境県天子支存2023年第三日17家通过市通生产年時平均年回23時年         地市市安康和政策委員会北京市生态环境県大学支存2023年第三日17家通过市通生活         地市市安康和政策委員会北京市生态环境県大学支存2023年第三日17家通过市通生态环境県大学支存2023年第三日17家通过市通生态环境県大学支存2023年第三日17家通过市通生态环境県大学支存2023年第三日17家通过市通生态环境県大学支存2023年第三日17家通过市通生态环境県大学支存2023年第三日17家通过市通生态环境県大学支存2023年第三日17家通过市通生态环境県大学支存2023年第三日17家通过市通生态环境県大学支支和公司11日         1 日本大学支存2023年第三日17家通过市通生态环境県大学支存2023年第三日17家通过市通生态环境県大学支存2023年第三日17家通过市通生态环境県大学支存2023年第三日17家通过市通生态环境県大学支存2013月11日         1 日本大学支存2013日         1 日本大学支存2013日         1 日本大学支存2013日         1 日本大学支存2013日         1 日本大学支存2013日         1 日本大学支存2013日         1 日本大学支存2013日         1 日本大学支存2013日         1 日本大学支存2013日         1 日本大学支存2014日                                                                                                    |  |

其中点击该项目右侧"相关通知"下的标题,即可查看到该项 目所关联通知的详细内容。

| اللہ<br>The Per | 京市人民政府<br>ople's Government of Beijing Municipality     | 政策兑现专区                                            | 词输入您要搜索的关键词                                   | 〇<br>一<br>文<br>首<br>御<br>御                       |                   |
|-----------------|---------------------------------------------------------|---------------------------------------------------|-----------------------------------------------|--------------------------------------------------|-------------------|
|                 | 2024年北古主法                                               | 清牛立守体弗田礼时                                         | and water and and and                         | AAGE                                             |                   |
|                 | 2024年北京市洞                                               | 行生广甲核贫用作即<br>+ 关注                                 | J<br>距离结束环剩: 316                              | 指南下载与分享                                          | 只要你们的你们的问题。       |
|                 |                                                         |                                                   |                                               | ▲ 下载至本地 ⓒ 分享至微信                                  |                   |
| 事项名称            | 基本信息                                                    |                                                   |                                               | ∠ 对申报指南评价                                        | 项目进程              |
| 基本信息            | 实施主体名称 市发展改革委                                           | 章 申领对新                                            | R 法人                                          | 相关通知                                             |                   |
| 受理条件            | 到现场次数 0                                                 | 扶持金額                                              | <b>资金支持</b>                                   |                                                  |                   |
| 事项描述            | 受理条件                                                    |                                                   |                                               | 北京市发展和改革委员会北京市生态环境局关于发布2023年第三批17家通过清            | iti kuni          |
| 申报材料            | 列入清洁生产审核实施单位名单,                                         | 通过审核评估的实施单位,享受审核费所                                | 月补助。                                          | 冶主广●核评位单位的通知<br>市发展改革委 2024-01-10                | 技术支               |
| 办理程序<br>申报时间    | 事项描述                                                    |                                                   |                                               |                                                  | <u>۲</u>          |
| 咨询电话            | 通过审核评估的实施单位,享受审                                         | 核费用补助。实施单位为非公共机构的,                                | 对实际发生金额10万元以下的审核费用给予                          | ■ 相关政策<br>全                                      | (如回函)<br>(約19月3日) |
|                 | 额补助,实际发生金额超过10万元<br>强制性审核给予30%补助,审核费<br>予全额补助,最高补助额度不超过 | 以上的部分:对自愿性审核给予50%补<br>用补助总额最高不超过13万元。实施单<br>15万元。 | 助,审核费用补助总额最高不超过15万元;对<br>立为公共机构的,根据实际发生的审核费用给 | 北京市发展和改革委员会北京市财政局<br>北京市环境保护局关于印发青洁生产管理<br>办法的通知 | 10054             |
|                 |                                                         |                                                   |                                               | 市发展改革委 2013-11-14                                |                   |

其中点击该项目右侧"相关政策"下的标题,即可查看到该项

目所关联政策的详细内容。

|                             | 京市人民政府<br>explifit Government of Beijing Maniapathy                                                                  | 唐蘭人總要總<br>熱歌词: 高精-                          | 新好光想同                                                 | 之前<br>资源<br>Houry Class                                                        |                  |
|-----------------------------|----------------------------------------------------------------------------------------------------|---------------------------------------------|-------------------------------------------------------|--------------------------------------------------------------------------------|------------------|
|                             | 2024年北京市清洁生产审核费                                                                                                    | 用补助                                         | 距离结束还剩: 316 天                                         | 指南下载与分享<br>▲ 下载至本地 ◇ 分享至微信                                                     | 久<br>第2020月<br>〇 |
| 101725-01-201               | 基本信息                                                                                                    |                                             |                                                       | ∠ 对申报指南评价                                                                      | 项目进展             |
| 争坝石称                        | 实施主体名称 市发展改革委                                                                                                    | 申领对象 法人                                     |                                                       |                                                                                | G                |
| 基本信息                        | 到现场次数 0                                                                                                    | 扶持金额 资金                                     | 5持                                                    | 相关通知                                                                           | 我要咨询             |
| 受理条件<br>事项描述<br>申报材料<br>中语序 | 受理条件<br>列入清战主产审核实施单位名单,通过审核评估的实施单位,3                                                                                 | 享受审核费用补助。                                   |                                                       | 北京市发展和改革委员会北京市生态环<br>境局关于发布2023年第三批17家通过清<br>洁生产审核评估单位的通知<br>市发展改革委 2024-01-10 | (近<br>)          |
| が注意が                        | 事项描述                                                                                                    |                                             |                                                       |                                                                                |                  |
| 中成时间                        | 通过市场评估的实施单位。享受申核费用补助,实施单位为非<br>额补助,实为发生金额超过10万元以上的部分:对目標性审核<br>强制性审核趋于305补制,审核费用补助运输量率不超过13万<br>子全额补助,最高补助额度不超过15万元。 | 公共机构的,对实际发生<br>始于50%补助,审核费用<br>5元。实施单位为公共机构 | 金额10万元以下的审核费用给予全<br>补助总额最高不超过15万元;对<br>约,根据实际发生的审核费用给 | 相关政策<br>北京市边展和20萬委员会北京市财政局<br>北京市环境保护局关于印改海流主产管理<br>办法的通知<br>市发展改革委 2013-11-14 | acad             |

2.2.1 项目申报流程

### 2.2.1.1 确认申报项目

确定好要办理的项目,点击"立即申报",进入申报页面。

|                                                                                                    | しぶり消石土/甲物                                                                                                   | 费用补助                                                                    |                                                                 | 指南下载与分享                                                 |
|----------------------------------------------------------------------------------------------------|----------------------------------------------------------------------------------------------------|-------------------------------------------------------------------------|-----------------------------------------------------------------|---------------------------------------------------------|
| 立即申报                                                                                                    | 申报材料 +关注                                                                                                    |                                                                         | 距离结束还剩: 317 天                                                   | ➡ 下戰至本地 ⓒ 分享至微信                                         |
| 基本信息                                                                                                    |                                                                                                    |                                                                         |                                                                 | ∠ 对申报指南评价                                               |
| 坝省林<br>实施主体名称<br>(木信自                                                                                                    | 市发展改革委                                                                                                    | 申領対象                                                                    | 法人                                                              | +0++13740                                               |
| 到现场次数                                                                                                    | 0                                                                                                    | 扶持金额                                                                    | 资金支持                                                            | 相大地和                                                    |
| <sup>页描述</sup> <u>受理条件</u>                                                                                                    |                                                                                                    |                                                                         |                                                                 | 北京市发展和改革委员会北京市生态<br>境局关于发布2023年第三批17家通过<br>洁生产审核评估单位的通知 |
| ·材料 列入清洁生产审核<br>提程序                                                                                                    | g实施单位名单,通过审核评估的实施单                                                                                          | i位,享受审核费用补助。                                                            |                                                                 | 市发展改革委 2024-01-                                         |
|                                                                                                    | 2019年前 夏受金核费田林助 亦做单点                                                                                        | 动能公共机构的 动物                                                              | 发生全额10万元门下的审核费用给予令                                              | 相关政策                                                    |
| 额补助,实际发生<br>强制性审核给予3<br>予全额补助,最高                                                                                                    | E金额超过10万元以上的部分:对自愿作<br>0%补助,审核费用补助总额最高不超近<br>9补即额度不超过15万元。                                                  | 主审核给予50%补助,审核<br>113万元。实施单位为公约                                          | 费用补助总额最高不超过15万元;对<br>机构的,根据实际发生的审核费用给                           | 北京市发展和改革委员会北京市财政/<br>北京市环境保护局关于印发清洁生产管<br>办法的通知         |
|                                                                                                    |                                                                                                    |                                                                         |                                                                 | 市发展改革委 2013-11-                                         |
| 2024年北西                                                                                                    | 与古语注生,空宙核费田                                                                                                 | 21.Bh                                                                   |                                                                 |                                                         |
| 2024年北京<br>基本信息 例<br><b> 留初示:</b><br>1、 为防止は可信信<br>2、 部分相同句。<br>3、 福記为"必留"<br>4、 当内百編出时、                                                     | 京市清洁生产审核费用<br>*清单<br>回恩外形况、清晰局53%点点"银牙" 結<br>系統全国2018年、"中区面音"内影响、知雨<br>的内容、台湾南军、<br>可采用影响力式、在编写语中注明"沉影响     | <b>补助</b><br>田一次、<br>更新、病毒10年(2)繁星角在<br>***、病毒12 ****、病毒12 ****         | "单位信息""感"补充信息"内梯改。<br>9、初林他期代会开送一个文件,上作到"无                      | 、<br>1編写全部内面的份元期内** 中。                                  |
| 2024年北京<br>華中語 附<br><b>選問短示:</b><br>1. 約加止国际語<br>2. 部分報酬內病<br>3. 紀己为"白敏"<br>4. 四內容認出財,                                                       | 京市清洁生产审核费用<br>中海考<br>回意外型炎,调电描50%的点。"首行" 251<br>系统全自动建筑 "中区选定" 内取高,如而<br>的方面,创始和平。<br>可能问题所为元,在描写都中注册" 50部件 | <b>补助</b><br>田一次。<br>题新,终意以序位管理员在<br>*** ,或者在"图例通敏"。                    | "举位强思"或"补充强思"的接攻。<br>9. 和34级胜特会并成一个文件。上序到"无<br>2024年北京市素洁生产审核费用 | 9<br>14年全部内面的补充附付"中。<br>14数                             |
| 主々信息         例           重き信息         例 <b>諸等販示</b> 1. 外的止端可原因           1. 外的止端可原因         2. 分り地類内容           3. 保記为"分析"         4. 加竹前副出始 | (京市清洁生产車核费用<br>(第二)<br>(第二)<br>(第二)<br>(第二)<br>(第二)<br>(第二)<br>(第二)<br>(第二)                                 | <b>补助</b><br>B<br>HFM、 INABOAM (2世世紀在<br>**** , 地本在 "同时通知" (<br>1000034 | "举位信息"或"补充信息"内接改。<br>p. 和其他期件合并是一个文件。上传到"无<br>2024年北京市诸洁生产审估费用  | ン<br>1編写全部内面的Hr元期内** 中。<br>11 <u>時</u>                  |

### 2.2.1.2 填写基本信息

申报人需在申报页面如实填写项目申报的"基本信息",可点击"预览"按钮,查看项目申报书整体填写的情况。填写完成后,可点击"填写检查"按钮,系统会自动判断填写的内容是否有问题,若有问题,系统会在页面上方提示未通过验证原因。

**注意:**为防止填写信息丢失,在信息填写过程中可以使用"暂存"按钮保存信息。

| 政策兑现专区 运回工作台                                                                                                    |            |
|----------------------------------------------------------------------------------------------------|------------|
| 2024年北京市清洁生产审核费用补助                                                                                                    |            |
|                                                                                                    | 风<br>我的空间  |
| 1、7期2月24号中国组织的学校学校,期間報知2月9日前,有些"自然一个人"。<br>2、部分規模内容,其他会自动建筑"特化包括等"内数据,如果整新,通道加速位管理员在"特伦流居"或"补充结局"内接改。<br>3、新行为"小编"的内观,在网络国家 | ③项目进展      |
| 4、当内容最出处,可采用则将方式、在描写版中注闭「沉附件***,或者在"别件清偿"中,和其他别件合并成一个文件,上传到"完法描写全部内容的补充则件"中,                                                | ()<br>按要各词 |
| 2024年北京市南法主产副核费用补助                                                                                                    | 國          |
| 项目编号。241000032000034                                                                                                    | し、設示支持     |
|                                                                                                    | 「「「」」の「「」」 |
| 2024年北京市清洁生产审核费用补助                                                                                                    | 62         |
|                                                                                                    |            |
|                                                                                                    |            |

### 2.2.1.3 材料上传

申报人需在项目申报页面上传项目申报所需提交的材料,点击 "附件清单",根据要求上传文件。其中可点击"填写检查",系 统会自动判断上传的材料是否有问题,若有问题,系统会在页面上 方提示未通过验证原因。

| 20               | )24年北京市清洁生产审核                                                                                                    | 亥费用补助                                                                                                    |                                                                                                    |                                                                       |                                                                                                    |
|------------------|----------------------------------------------------------------------------------------------------|----------------------------------------------------------------------------------------------------|----------------------------------------------------------------------------------------------------|-----------------------------------------------------------------------|----------------------------------------------------------------------------------------------------|
| 1                | 基本信息 附件满单                                                                                                    |                                                                                                    |                                                                                                    |                                                                       |                                                                                                    |
| 温朝               | #提示                                                                                                    |                                                                                                    |                                                                                                    | ~                                                                     | 〇<br>我的空间                                                                                                    |
| 1                | 、标记为"必备材料"的附件,必须上传。                                                                                                    |                                                                                                    |                                                                                                    |                                                                       |                                                                                                    |
| 2                | 、調發照附件要求,每余记录以一个又件形式上传<br>和感文性不認过2GB 其他出版文性不認过50M                                                                                                  | ,如果多个文件则先音并为一个文件 (建议DOG                                                                                                    | WPDF3U2IP1行式))/信共工作。<br>DF XIS XISX 71P185年201文化                                                                |                                                                       | (U)<br>项目进展                                                                                                    |
| 4                | 、对于大于一页的单个附件,如审计报告等,建议                                                                                                    | 采用PDF格式。                                                                                                    |                                                                                                    |                                                                       | 0                                                                                                    |
| 5                | 、附件材料的复印件或者原件,以扫描或者拍照的                                                                                                    | 形式,确保足够清晰、否则将影响单位信息的审                                                                                                    | g, 直至项目密金的审批拨付。                                                                                                 |                                                                       | 我要咨询                                                                                                    |
|                  |                                                                                                    |                                                                                                    |                                                                                                    |                                                                       | (ii)                                                                                                    |
|                  | Distant BR                                                                                                    | Bit of state                                                                                                    | the second second second second second second second second second second second second second second second se |                                                                       | 0                                                                                                    |
|                  | PH14-F05325                                                                                                    | HITTHAL                                                                                                    | 文件名称                                                                                                    | 操作                                                                    | 诉求响应                                                                                                    |
| а                | NHTH338<br>【必餐材料】 清洁生》 <sup>22</sup> 带核费用补助资金申请表                                                                                                   | ·····································                                                                                                    | 文件名称                                                                                                    | 操作<br>上传文件<br>查看候板                                                    | 译求峭应<br>技术支持                                                                                                    |
| 1                | (公餐材料) 添生生产等核要用补助资金申请表<br>[公餐材料] 事业单位法人证书成企业法人常业执照<br>副本型的件                                                                                        | 而于中国社<br>電上传生来,盛公園的扫描件<br>可失期电子证据,支持免益文如选择借文物件,需                                                                                                    | x#28<br>                                                                                                    | 操作<br>上传文件<br>重音领标<br>上传文件                                            | 说求响应<br>技术支持<br>还面顶部                                                                                                    |
| 1<br>2<br>3      | NTH938           (公告打印) 深点生产等标果用外的资金申请表           (公告打印) 非业学公法人还有成企业法人党业处理           副生素如印件           (公告打印) 其他学公法人还有成企业法人党业处理                     | 和1999年20<br>電上检查字, 蓝公章的注册件<br>可笑意电子证据, 支持免损交 如选择模众时件, 需<br>氧上检查合自由的归版件                                                                                                    | x#25<br>                                                                                                    | ##<br>上代文件<br>重要感気<br>上代文件<br>上代文件                                    | (注京順位<br>した水支)内<br>返回原都<br>收起                                                                                                    |
| 1<br>2<br>3<br>4 | 中中4838 (公開刊作) 第1点型/平利4第月代表現在中有第三人称目前,<br>(公開刊作) 第1点型(2)点人在刊度企业法人至11点局<br>至252000 (公開刊作) 第1時間に分析の「公司」が会社の「公司」であった。                                  | 和中国也<br>電上作签予, 至公里的方面件<br>可外型电子证据。因中包围交 如后甲值交符件。周<br>電上作型白色指的目标件<br>電上作型白色指的目标件                                                                                                    | x#25<br>                                                                                                    | 野作<br>上校文件<br>王君派派<br>上校文件<br>上校文件<br>上校文件                            | 1475年4月<br>1475年<br>1475年<br>1475<br>1475<br>1475<br>1475<br>1475<br>1475<br>1475<br>1475                                                                                                    |
| 1 2 3 4 5        | 新中部部<br>【②参订件】 第点生产等的最用外和发生中有高<br>【②参订件】 第止性心法人还可能应出法人面出外测<br>和字形的件<br>【②参订件】 其出性心法有限的成正可能有用<br>【②参订件】 其出性心法有限的成正式是最更的作<br>【②参订件】 其出性心法有限的成正式是最更的作 | エルー     エレー     モニー     モニー | . (代名曰<br>(代名曰)                                                                                                 | 14日<br>14日<br>二日<br>二日<br>二日<br>二日<br>二日<br>二日<br>二日<br>二日<br>二日<br>二 | 963940<br>157520<br>197520<br>197520<br>10 |

### 2.2.1.4 确认提交

确认项目申报书和申报材料等信息无误后,需点击"下一步"

,进入到信息确认页面。此时申报人需要确认项目信息、联系人信息、收款信息内容是否无误,若无误,点击"确认提交"按钮。

| 基本信息 附件清单                                                                                                    |                                                 |                                                                                                    |                              |                                                                                 |
|----------------------------------------------------------------------------------------------------|-------------------------------------------------|----------------------------------------------------------------------------------------------------|------------------------------|---------------------------------------------------------------------------------|
| 温馨提示                                                                                                    |                                                 |                                                                                                    |                              | ~                                                                               |
| 1、标记为"必备材料"的附件,必须上传。                                                                                                    |                                                 |                                                                                                    |                              |                                                                                 |
| 2、请按照附件要求,每条记录以一个文件研                                                                                                    | (式上传, 如果多个文件则先合并为一个文件                           | (建议DOC或PDF或ZIP格式) 后再上                                                                                                    | _传。                          |                                                                                 |
| 3、視頻文件不超过2GB,其他类型文件不超                                                                                                    | 設立50M, 格式为 JPG、PNG、DOC、DOCX.                    | WPS, PDF, XLS, XLSX, ZIP 18                                                                                                    | 式的文件。                        |                                                                                 |
| 4、对于大于—页的单个附件,如审计报告等                                                                                                    | 9,建议采用PDF格式。                                    |                                                                                                    |                              |                                                                                 |
| 5、附件材料的凝却件或者微件,以出油或者                                                                                                    | 相照的形式,确保足够满断、否则将影响单位                            | 218根的审核,且並均已然並的审批3                                                                                                    | 我们。                          |                                                                                 |
| 附件标题                                                                                                    | 别件描述                                            | 文件名称                                                                                                    |                              | 擾作                                                                              |
| 1 【必餐材料】清洁生产审核费用补助资金申》                                                                                                    | #表 蛋上终签字。盖公室的扫描件                                | 影武文/4.pdf                                                                                                    | œ                            | 上传文件                                                                            |
|                                                                                                    |                                                 |                                                                                                    |                              | 堂習慣改                                                                            |
| 【必聲材料】事业单位法人证书或企业法人】<br>副本篇印件                                                                                                    | B业执际<br>可关联电子证照,支持免损交 如选择提                      | 胶附件,蜀…    谢武文件.pdf                                                                                                    | ŝ                            | 电子证照 上传文件                                                                       |
| 3 【必备材料】 实践单位与否询机构签订的合同                                                                                                    | 電 產上參整份合同的扫描件                                   | 影武文体.pdf                                                                                                    | 8                            | 上传文件                                                                            |
| 4 【必要材料】实施单位与咨询机构付款凭证3                                                                                                    | EED件 聚上传蕾公室的扫描件                                 | 谢武文件。pdf                                                                                                    | Ē                            | 上传文件                                                                            |
| 5 【必餐材料】实施单位与咨询机构往来票据3                                                                                                    | EDI件 提上传蓝公章的扫描件                                 | 谢武文件。pdf                                                                                                    | Ē                            | 上传文件                                                                            |
| 【必量材料】经办人身份证正反置复印件及》<br>接权委托书                                                                                                    | 4人代表<br>器上传蓝公童的扫描件,如有多份扫描)                      | 件可提交压缩包。则成文件.pdf                                                                                                    | ۲.                           | 上传文件<br>靈言模板                                                                    |
|                                                                                                    | 预定 填萼检查                                         | <b>警存</b><br>下一步                                                                                                    |                              |                                                                                 |
| 策兑现专区 <sub>返回工作</sub> 会                                                                                                    | 50元 编码检查                                        |                                                                                                    | 0                            |                                                                                 |
| <sup>第兑现专区 医国工作者</sup><br>请确认以下信息无误后                                                                                                    | 500 编码检查<br>再提交申请                               |                                                                                                    | <b>2</b><br>384.0            |                                                                                 |
| <sup>第兑现专区 3001048</sup><br>请确认以下信息无误后                                                                                                    | <sup>500</sup> <sup>编码检查</sup><br>再提交申请         | 1977 T-#                                                                                                    | <b>2</b><br>80.06            |                                                                                 |
| <sup>第兑现专区</sup> <sup>返回工件台</sup><br>请确认以下信息无误后<br><sup>项目信息</sup>                                                                                                    | <sup>死戒 编码检查</sup><br>再提交申请                     | 1977 T-0<br>(41105                                                                                                    | e<br>mus                     |                                                                                 |
| 第兑现专区 运回工中台 请确认以下信息无误后:<br>项目信息                                                                                                    | <sup>我说</sup> <sup>编码检查</sup><br>再提交申请          | 1977 T-0<br>(4910)<br>(4910)                                                                                                    | e<br>auto                    | ()<br>()<br>()<br>()<br>()<br>()<br>()<br>()<br>()<br>()<br>()<br>()<br>()<br>( |
| <ul> <li>第分現专区 返回工作台</li> <li>请确认以下信息无误后</li> <li>项目信息</li> <li>项目信息</li> <li>端の名称:: 10年-正通測が相同この词</li> </ul>                                                                                                    | 预流 编码检查<br>再提交申请                                | 1977 <b>下-少</b><br>(東京四日<br>2016年: 2014年4月本考点生产日                                                                                                    | <b>2</b><br>帝认道<br>时度用计会     | ()                                                                              |
| 第 応現 专 区                                                                                                    |                                                 | 留存 下−少 日日 (以下 引きまた)** ○ ○                                                                                                    | 2<br>确认应<br>或展用计数            |                                                                                 |
| 第55現专区 BEEIPHE<br>请确认以下信息无误后<br>母田信念                                                                                                    | <u>第22</u><br>単語を<br>単語で<br>23. ある出版的にの表        | 第7 下−歩<br>原本の目<br>第74年の月<br>第74年の月<br>第14年の月<br>第14年の月<br>第14年の月<br>第14年の月<br>第14年の月<br>第14年の月<br>第14年の月<br>第14年の月<br>第14年の月<br>第14年の月<br>第14年の月<br>第14日の月<br>第14日の<br>第14日の<br>第14日の<br>第14<br>第14<br>第14<br>第14日の<br>第14<br>第14<br>第14<br>第14<br>第14<br>第14<br>第14<br>第14<br>第14<br>第14                                                                                                    | <b>2</b><br>夜いの              | <br>Bereau                                                                      |
| 第分現零区 医三100日<br><b>请确认以下信息无误后</b>                                                                                                    | <u>928</u><br>再提交申请<br>8. あら出た時になみ、             | 留存<br>下一歩<br>(本明の日<br>田田名称: 2024年4月本市構造生产年)                                                                                                    |                              | ()<br>10 IERCIEZO                                                               |
| 第                                                                                                    | <u>508</u><br>再提交申请<br>ためほぼつか<br>8、参告に比較的に取用    | 留存<br>下一歩<br>保有法司 第日名称: 2024年北京市南法生产者                                                                                                    | 2<br>兩以3<br>8<br>8<br>8<br>8 | ()<br>()                                                                        |
| 第                                                                                                    |                                                 | 留存<br>下一少 ○<br>(項目前日) ○ ○<                                                                                                    | <b>2</b><br>流认3<br>25重用补助    |                                                                                 |
| 第                                                                                                    |                                                 | ■存<br>下一少<br>項目目示<br>項目目示<br>2024年42年末満点主が可<br>単系句以子                                                                                                    | 2<br>液试 3<br>时度用针板           |                                                                                 |
| 第 応現 章 区                                                                                                    | <u>第22</u><br>再提交申请<br>2888.422年<br>2. 美会出取時に留来 | 1977 <b>下ーク</b><br>ほりの日<br>ほりの日<br>ほりの日<br>ほりの日<br>ほりの日<br>ほりの日<br>ほりの日<br>ほうの日<br>ほうの日<br>日<br>ほうの日<br>ほうの日<br>ほうの日<br>ほうの日<br>ほうの日<br>日<br>日<br>日<br>日<br>日<br>日<br>日<br>日<br>日<br>日<br>日<br>日<br>日                                                                                                    | <b>2</b><br>帝以5<br>时候费用补数    | -(3)<br>15 (EXCER)                                                              |
| 第<br>第                                                                                                    |                                                 | 1977 <b>下ーク</b><br>ほちの日<br>日日日日 2024年4月本であままたでは<br>日日日日 1011<br>日日日日 1011<br>日日日日 1011<br>日日日日 1011<br>日日日日 1011<br>日日日 1011<br>日日日 1011<br>日日日 1011<br>日日 1011<br>日 | <b>2</b><br>南以5<br>21(唐用H-R) |                                                                                 |
| <ul> <li>第53現考区 送回工作台</li> <li>第6時(以)、下信息无误后。</li> <li>第6時(以)、下信息无误后。</li> <li>第6日信息</li> <li>第6日信息</li> <li>第6日信</li></ul> |                                                 | 第7 下一歩<br>以下の日                                                                                                    | <b>2</b><br>後は3<br>15        |                                                                                 |

### 2.2.1.5 申报完成

申报人提交完申报信息后,系统会跳转到"提交成功"页面。 此时申报人可点击"预览PDF",查看填写的申报书。点击"查看我 的项目",可进入到"我的项目"页面,查看已申报项目的审批进 度。点击"前往评价"可对办事服务进行评价。

| 政策兑现专区 运回工作的                                                |                    |
|-------------------------------------------------------------|--------------------|
| $\bigcirc$                                                  |                    |
| <b>提交成功</b><br>项目已提文到主管部门处,请耐心等待审核。<br>该项目显无纸化项目,不需要递交纸质材料。 | ×<br>期約空间          |
| ○<br>二日中(6/23)<br>主要的(7単級)                                  | 项目进展<br>()<br>我要将词 |
| 約定PDF 売者物が毎日 前社計分                                           | (E)<br>新求明应        |
|                                                             | 技术支持               |
|                                                             | 88                 |
|                                                             |                    |

# 2.3 直达快享

"直达快享"页面汇聚了北京市市直部门与各区部门实行的惠 企惠民补贴项目。补贴项目可按照政策层级、主管部门、行业/主题 、申领对象进行筛选。点击展示出来的补贴项目标题即可进入到项 目的详情页,可查看该补贴项目的详细内容。如图所示:

|                               | e People's Government of Beying                              | vunopality I                               |                        | 热致昂。 尚晴尖严业         | 专项教会 新加尔                    | j terne    | Brilling-Chims      |            |
|-------------------------------|--------------------------------------------------------------|--------------------------------------------|------------------------|--------------------|-----------------------------|------------|---------------------|------------|
| 首页                            | 项目申报                                                         | 直达快享                                       | 通知公告                   | 政策清单               | 解读                          | 信息         | 公示公开                | 使用         |
| 政策层级<br>主管部门<br>行业/主题<br>申领对象 | 不限 北京 东城区<br>平台区 怀柔区 密<br>不限 市发展改革委<br>不限 科技创新 商<br>不限 法人 个人 | 西城区 朝阳区<br>云区 延庆区<br>市经济和信息化局<br>务贸易 文化 软件 | 海淀区 丰台区                | 石景山区 门头沟区          | 房山区 通<br>印识产权 人             | 州区 順义区     | ( 大兴区 昌平<br>农村 社会保障 | 平区<br>节能环保 |
|                               |                                                              |                                            |                        | 收起。                |                             |            | 网络人物目之论             |            |
|                               | 合 4 时间 4 热度 4                                                | 出版 +<br>直达快乐                               |                        | Bidde              |                             |            | a mering bally      | -          |
| 2024年北3<br>补贴(法/<br>剩317天     | 京市光伏发电项目财政<br>(单位)<br>(資金支持)                                 | 2024年北京<br>补贴(自然/<br>剩317天)                | 市光伏发电项目财政<br>し<br>資金支持 | 2023年北京<br>奖补 (中小) | 市支持中小企)<br>企业特色产业集<br>11企文称 | 业发展<br>电群奖 |                     |            |
| +                             | <ul> <li>202 ( 2014)</li> </ul>                              |                                            | 25417                  |                    |                             | 10 X 1014  |                     |            |

| tt<br>The Po   | 京市人民政府<br>Apple Document of Regra Nacionally<br>Apple Document of Regra Nacionally                          | HONE<br>ALIRIA                   | 入然而被求的关键问<br>: 商時次产业 专项资金 就也见习 企业以定                                 | <b>()前</b> 92                                                         |               |
|----------------|----------------------------------------------------------------------------------------------------|----------------------------------|---------------------------------------------------------------------|-----------------------------------------------------------------------|---------------|
|                | 2024年北京市光伏发电项目财                                                                                             | 政补贴                              | (法人单位)                                                              | 指南下载与分享                                                               |               |
|                | + 关注                                                                                                    |                                  | 距离结束还剩: 317天                                                        | 🛓 下载至本地 📀 分享至微信                                                       |               |
|                | 基本信息                                                                                                    |                                  |                                                                     | ∠ 对申报指南评价                                                             | 我的            |
| 事项名称           | 实施主体名称 市发展改革委                                                                                               | 申锁对象                             | 法人                                                                  |                                                                       | (<br>项目       |
| 中信志            | 到現场次数 0                                                                                                    | 扶持金额                             | 资金支持                                                                | 相关政策                                                                  |               |
| 茶件<br>描述<br>程序 | 受理条件<br>(一) 在本市行政区域范围内已完成备案,并于2022年1月1日<br>(二) 米什特中原目提供本条中达到(原来)增杂了高额部门)                                    | 1至2025年12月3<br>关于没有 < 可用性        | 31日期间違成并列发电;<br>##哪次能标开水平可算进水平(2022年                                | 北京市党展和改革委員会等4部(1关于E0)<br>労働进光代党电高质量党展支持政策的通<br>知<br>市効果改革委 2023-03-28 | 我要<br>(<br>(近 |
| 询电话            | 版) >的選切》中的标件水平,其中華麗硅组件效率不低于20.<br>要求提升,本市将做出动态调整,光伏发电项目应用的电池组<br>光伏制遗行业规范条件>企业名单》,电池组件提供不低于10:<br>8 monsma- | 5%,多晶硅及薄<br>件及逆变醫生产(<br>年的质保,不低于 | 購提供效率不低于17%。若国家层面基准<br>企业须纳入工业和信息化部发布的《符合 <<br>于25年的最大功率保证,逆变酶提供不低于 |                                                                       | 技术            |
|                | (三)须墨过第三方机构的验收检测台格,验收检测报告须包,<br>万城市风炉街楼信息,项目运像方面等,第三方机构对外伏动。                                                | 活项目设计建设(<br>电项目质量验收;             | 春况、光伏组件及配接产品质量情况、规划<br>告论告奉。第三方机构应经图案认证认可监                          |                                                                       | 8             |
|                | 督管理委员会 (CNCA) 批准, 并经中国合格评定国家认可委员                                                                            | 見会 (CNAS) ジ                      | (可;                                                                 |                                                                       |               |
|                | (四) 500千匹以上法人单位光伏发电项目应安装监测系统, 非                                                                             | +接入北京市新                          | 2源和可再生能源监测平台;                                                       |                                                                       |               |

点击项目详情页右侧"关联政策"下的标题即可查看该项目所

关联政策的详细内容。

| ()<br>The Pageis Government of Baji                                                   | 政府<br>山<br>政策分现专区<br>Matricipality<br>Matrixia                                                                                     | ),55555555555<br>: 355774 40564 44107 24105                                                  | 之間 55.<br>新聞<br>Surve                                                |                |
|---------------------------------------------------------------------------------------|----------------------------------------------------------------------------------------------------|----------------------------------------------------------------------------------------------|----------------------------------------------------------------------|----------------|
| 2024年北<br>+ <sub>关注</sub>                                                             | 京市光伏发电项目财政补贴(                                                                                                    | (法人单位)<br>超网络来EEMI: 317天                                                                     | 指衛下载与分享<br>- 」下載至キ地 © 分享至敬道                                          | へ。<br>第2551年1月 |
| 基本信息     事項各部     並本信息     安珈主体名称     受理条件                                            | <ul><li>市发展改革委</li><li>申級対象</li><li>0</li><li>共持金額</li></ul>                                                                       | 法人 资金支持                                                                                      | ∠ 对中枢崩离评价<br>相关政策                                                    | ()<br>项目进展<br> |
| 事项描述         受理条件           办理程序         (一) 在本市行政の           申报时间         (二) 光伏发电源目 | (城范園内已完成番茄。井子2022年1月1日至2025年12月<br>1日件次正成达到(国家党政革委等款)7关于发布<可再<br>1111年11月1日至2025年11月1日至2025年12月                                    | 31日期问题成并网发电;<br>能源效能标杆水平和基准水平(2022年                                                          | 1.然而发展说改革委员会等4部1为于开口<br>划输进光伏发电视频量发展改铸改策的通<br>知<br>市发展改革委 2023-03-28 | (E)<br>新水嶋应    |
| (取) > 的通知》中的<br>要求提升,本市将的<br>光伏制造行业规范部<br>8年的质保;<br>(三)须通过第三7                         | 新什次年, 其中華農蛙組織改革, 作此之心3%。 多農蛙及港<br>約出动态课题, 光代发电项目应用的电池递得及连安器生产(<br>1件 > 企业名单), 电池增件提供不低于10年的质保, 不低于<br>5机构的验权检测合情, 验权检测报告师包括项目设计建设计 | 線磁由件双率小低于17%。否国家/密囲幕層<br>全业烦纳入工业和信息化部设布的《符合 <<br>F25年的最大功率保证;逆变器提供不低于<br>意况。光伏垣件及配套产品质量情况,规划 |                                                                      | 技术支持           |
| 及城市风貌街接情》<br>督管理委员会(CN<br>(四) 500千五以上<br>(五) 新疆公共机械                                   | 2、項目运進力需等,第三方机构对光伏发电范目质量验收3<br>CA) 批准,并经中国合物评型国家认可委员会(CNAS) 认<br>法人单位光伏发电项目应安接监测系统,并接入北京市新制<br>加速筑、新建国风、新建厂房屋顶光伏覆盖率不低于50%。         | 新论负责。第二方机构应经国家认证认可监<br>(可;<br>2)環和可再生能得监测平台;                                                 |                                                                      |                |

### 2.4 通知公告

"通知公告"版块汇聚了北京市市直部门与各区部门发布的与 惠企惠民有关的通知。通知公告可按照政策层级、主管部门进行筛 选。点击通知公告列表页下面的标题即可进入通知公告详情页,可 查看该通知公告的详细内容。通知公告包含三种状态分别是申报中 、未开始、已截止。

|                | 北京市人民<br>The People's Government of Beijin | <b>政府</b><br>Municipality 政策 | 兑现专区         | 请输入您要搜索的关     |                           | C               | 2<br>空首<br>密都<br>Reliez-Class | æ          |
|----------------|--------------------------------------------|------------------------------|--------------|---------------|---------------------------|-----------------|-------------------------------|------------|
| 首页             | 项目申报                                       | 直达快享                         | 通知公告         | ▲糖菜 商業学型 政策清单 | <sup>◆项数金</sup> ▲山瓜<br>解读 | 信息              | 公示公开                          | 使用帮助       |
| 政策层级           | <b>不限</b> 北京东城区<br>平谷区怀柔区衰                 | 8 西城区 朝阳区<br>8云区 延庆区         | 海淀区 丰台区      | 石景山区 门头沟区     | 房山区 通                     | 洲区 顺义区          | 3 大兴区 昌平区                     |            |
| 主管部门           | <b>不限</b> 市发展改革委                           | 市经济和信息化局                     | 市人力资源社会保     | 隨局 市农业农村局     | 市商务局                      | 市文化和旅游          | 扃 市广电局                        | v          |
| 通知公            | <u></u>                                    |                              |              |               |                           |                 | 唐输入标题                         | ٩          |
| 排序选择           | 时间 + 热致 +                                  |                              |              |               |                           |                 |                               | 共 18条记题    |
| 状态             | 标题                                         |                              |              |               | ±                         | 自管部门            | 浏览量                           | 没布日期       |
| 【申报中】          | 北京市知识产权局关于                                 | -2024年度国家知识产                 | 权局课题研究项目本    | 地区申报事宜的通知     | त                         | 防知识产权局          | 21                            | 2024-02-00 |
| Catholic and A | 关于开展北京市西城区                                 | (文艺创作扶持资金项)                  | 目-2022年度入围补则 | 站美项目成果转化阶段    | 申报工作… 西                   | 国城区文化和旅         | ŝ 129                         | 2024-01-3  |
| 【申披甲】          |                                            |                              |              |               |                           |                 |                               |            |
| 【申报中】          | 北京市经济和信息化局                                 | ] 北京市财政局关于组                  | 织开展2024年北京市  | ī高精尖产业发展资金;   | 申请工作… 市                   | <b>时经济和信息</b> ( | 比局 27                         | 2024-01-19 |

# 2.4.1 申报中

通知公告状态为【申报中】指的是该通知所关联的项目可进行 申报,点击状态为【申报中】的标题,页面会跳转到该通知的详情 页。

|                   | ٢     | 北京市人民J<br>The People's Government of Beijing / | <b>牧府</b> 山 <sub>政策</sub>     | 兑现专区        | 清给入尽要很求的关键<br>热想起 海路尖产业 专 |                             | 之首<br>前<br>Briting Char<br>Briting Char |            |         |
|-------------------|-------|------------------------------------------------|-------------------------------|-------------|---------------------------|-----------------------------|-----------------------------------------|------------|---------|
|                   | 首页    | 项目申报                                           | 直达快享                          | 通知公告        | 政策清单                      | 解读信息                        | 公示公开                                    | 使用帮助       |         |
|                   | 政策层级  | 不限北京东城区<br>平谷区怀柔区密;                            | 西城区 朝阳区<br>云区 延庆区<br>市经济和信息化局 | 海淀区 丰台区     | 石景山区 门头沟区<br>祥曠局 市农业农村局   | 房山区 通州区 顺义区<br>市商务局 市文化和旅游界 | 大兴区 昌平区                                 | ~          | RB      |
|                   |       |                                                |                               |             |                           |                             |                                         |            | (<br>項目 |
|                   | 通知公共  | ±                                              |                               |             |                           | 1                           | 输入标题                                    | 0          | 我       |
|                   | 排序选择  | 时间 + 热度 +                                      |                               |             |                           |                             |                                         | 共 18条记录    | 沪       |
| $\mathbf{X}$      | 状态    | 标题                                             |                               |             |                           | 主管部门                        | 浏览量                                     | 发布日期       | 技       |
| $\langle \rangle$ | 【申报中】 | 北京市知识产权局关于2                                    | 024年度国家知识产                    | 权局课题研究项目本   | 地区申报事宜的通知                 | 市知识产权局                      | 24                                      | 2024-02-08 | 361     |
| $\mathbf{X}$      | 【申报中】 | 关于开展北京市西城区                                     | 文艺创作扶持资金项                     | 目-2022年度入園补 | 站类项目成果转化阶段申               | 报工作… 西城区文化和旅                | 130                                     | 2024-01-31 | 1       |
|                   | 【申报中】 | 北京市经济和信息化局                                     | 北京市财政局关于组                     | 织开展2024年北京市 | 市高精尖产业发展资金申讨              | 青工作… 市经济和信息化                | 5 29                                    | 2024-01-19 |         |
|                   | 【申报中】 | 北京市发展和改革委员会                                    | 会北京市生态环境局                     | 关于发布2023年第3 | 三批17家通过清洁生产审              | 核评估… 市发展改革委                 | 273                                     | 2024-01-10 |         |

| <ul> <li>★子开展2024年第一批北京市知识产权质押融资服务高质量发展专项资金重相的通知</li> <li>★ ##</li> <li>◆ ##</li> <li>◆ #</li> <li>◆ #</li> <li>◆ #</li> <li>◆ #</li> <li>◆ #</li> <li>◆ #</li> <li>◆ #</li> <li>◆ #</li> <li>◆ #</li> <li>◆ #<th><b>北京市人民政府</b><br/>The People's Government of Beijing Municipality</th><th>政策兑现专区</th><th>请输入经举接紧的关键<br/>除数词: 高新完产业</th><th>100<br/>40086 WUUI (2</th><th></th><th>9 #ii— ~</th></li></ul>                                                                                                    | <b>北京市人民政府</b><br>The People's Government of Beijing Municipality                          | 政策兑现专区                                            | 请输入经举接紧的关键<br>除数词: 高新完产业           | 100<br>40086 WUUI (2 |                                                | 9 #ii— ~                                                                            |
|----------------------------------------------------------------------------------------------------|--------------------------------------------------------------------------------------------|---------------------------------------------------|------------------------------------|----------------------|------------------------------------------------|-------------------------------------------------------------------------------------|
|                                                                                                    | 关于开展2024年第一批北京<br>金申报的通知                                                                   | 市知识产权质押融                                          | 资服务高质量发                            | 展专项资                 | 相关政策                                           |                                                                                     |
|                                                                                                    | + <b>X</b> İ                                                                               |                                                   | 分享到: 🍖                             |                      | 关于印发《北京市促<br>服务高质量发展专项<br>(智行)》的通知             | 进知识产权质押融资<br>资金使用管理办法                                                               |
| 文号         一一         相关を超           各相次単位:         加出・少扩大知识学校质得融资的首见度和普遍面、促进北京市创新型企业发展、助力北京国际科技创新中心建         知会小校页得到数级意         第           力出一步扩大知识学校质得融资的首见度和普遍面、促进北京市创新型企业发展、助力北京国际科技创新中心建         用金女生         2024-02-           20、根据 (关于促进北京市创新型企业投展、助力北京国际科技创新中心建         用金女生         2024-02-           小式的中校质得和数学编员企业投展, 能力、常知高生公司下:         知会生         知会生         2024-02-           (一) 知识中校规得和数学体质的公型、 按照下超过其实取得直际利率的50%给予贴号支持, 很         可会生持         2024-02-           文符合条件并在北京市市政得知识学校质得致的企业、 按照下超过其实取消自实际利率的50%给予贴号支持, 很         可会支持         2024-02-           公式会社 (2) 机学校及得得激励合体未费用外站         (1) 机学校及得得激励合体本费用外站         2024-02-           公式会社 (2) 机学校及供得激励合体本费用外站         (1) 机学校及得得激励合业、 在力增加识学校及得快数加速量学校的会社, 在均增加识学校及得快数的企业, 在均增加识学校选择物力学校选择学生的学校选择学生的学校选择中学生的学校选择, 相关表示         2024-02-           小的方能增加以学校选择的会社, 在力增加识学校选择的会社, 在均增加识学校选择的会社, 在力增加识学校选择的数计学和分析学生的学校选择中学生的学校选择, 相关表示         2024-02-                                                                                                    | 封同: 2023-10-09 演览量: 23                                                                     |                                                   |                                    | 标签:知识产权              | 市知识产权局                                         | 2023-06-13                                                                          |
| 各相关单位: 如日平安加学校設計翻述の学校原料翻述的意义发展和普遍面,促进北京市创新型企业发展,助力北京国际科技创新中心建<br>う、进一步扩大知识产校原料翻述的意义发展的意业发展的发展方案),市加口产校用特点的2024年第一批社<br>常市知识产校原料翻述的条件成集进发展参阅资源合业和工作,现就有关事项通知如下: 加日平校用特点的2024年第一批社<br>第市规识产校原料和数据条件 可能力和分子和数据和数据。<br>为于合体科力存在化市市场和识产校原料就的命企业、按照不超过其效数项目实际利率的50%给予总是发持,很<br>行进场利率上序编起建过可调解执行一年和武教方指品的利率(LPR)40%的,发际利率按照上序40%计算,每条企业<br>年或是含金经展开和过30万元。<br>(二)知识产校医样融资的合业和发明补释数的企业、在动程知识产校历得数过程中产生的评估责,指用表型<br>为结合体并并在北京市场场和以产权质得较的企业、在动程知识产校历得数过程中产生的评估责,指用表型                                                                                                    | 文号                                                                                         | -                                                 |                                    |                      | 相关专题                                           |                                                                                     |
| (一)知识产校医課保證数組織<br>对符合条件并在北京市获得知识产校医課贷款的企业、按照下超过其贷款项目实际利率的50%给予贴售支持、很<br>百合度利用率上序编编型成可图解符一年期贷款方法运行利率(LPR)40%给了、实际利率按照上序40%计算、每多企业<br>年就是含金器展示和过30万元。 (二)知识产权医探释就须给自体本费用计验<br>以符合条件并在北京市市得知以产权及研究技巧会选业、在力增知识产权反将使数过程中产生的评估费、指保费及<br>时参先常计并在北京市市得知以产权及研究技巧会。此、在力增知识产权反将使数过程中产生的评估费、指保费及                                                                                                    | 各相关单位:<br>为进一步扩大知识产权质押融资的普及度利<br>段、根据《关于促进北京市知识产权质押融资<br>京市知识产权质押融资服务高质量发展专项资<br>一、支持内容及金额 | 口普惠面,促进北京市创新型;<br>报务高质量发展的实施方案》<br>》申报工作。现就有关事项通知 | 企业发展,助力北京国际<br>,市如识产权局将启动2<br>砂如下: | 科技创新中心建<br>024年第一批北  | 如记户"权质评贷款法<br>资金支持<br>如记户"权质评融资源<br>补贴<br>资金支持 | <ul> <li>基本報報</li> <li>2024-02-18</li> <li>合成牛费用 表申報</li> <li>2024-02-18</li> </ul> |
| (二) 知识产权质用建设综合体本费用补贴<br>对符合条件并在北京市场得起识产权质用贷款的企业,在办理知识产权质用贷款过程中产生的评估费,指用费及<br>其他时间的中国时间的建设会计算用。比如不可知时CRAHAGABELANE,每本个小生产和基本的不知识了下示。                                                                                                    | (一)知识产权质押贷款贴思<br>对符合条件并在北京市获得知识产权质押<br>行贷款利率上序幅度超过同期限行一年期贷款<br>年產贴思金額最高不超过30万元。            | 3款的企业,按照不超过其贷款<br>有场报价利率(LPR)40%的,                | 款项目实际利率的50%给<br>,实际利率按照上浮40%)      | 予贴思支持。银<br>计算,每家企业   | 风险补偿<br>资金支持                                   | <del>支由版</del><br>2024-02-18                                                        |
| (三)知识で収息評判認知がにはなられたないがあった。」とれば「SAL2-00 ACC (FSL2) 1 (FSL) 2 (FSL2) 2 (FSL2) 2 | (二)知识产权质押融资综合成本费用补预<br>对符合条件并在北京市获得知识产权质押<br>其他新型知识产权质押融资综合成本费用,按用<br>(三)知识产权质押融资风险补偿      | 5<br>8款的企业,在办理知识产权」<br>県不超过50%比例进行补贴。8            | 质押贷款过程中产生的评<br>每家企业年度补贴金额不是        | 估费、担保费及<br>留过2万元。    |                                                |                                                                                     |

点击该通知详情页右侧"相关政策"下的政策标题即可查看该

通知所关联政策的详细内容。

| 北京市人民政府     政策兑现专区     WEALTHEAD 2005200     WEALTHEAD 2005200     WEALTHEAD 2005         | C CH ⊕ ML- ~<br>Marine ⊕ ML- ~                                                                                                    |
|----------------------------------------------------------------------------------------------------|----------------------------------------------------------------------------------------------------|
| 关于开展2024年第一批北京市知识产权质押融资服务高质量发展专项资<br>金申报的通知                                                                                                    | 相关政策                                                                                                    |
| + 关注 为要则: 😭 🜒 🔿                                                                                                    | メデロシス(1),111(1):2014(1):11(1):11(1): |
| 时间: 2023-10-09 加税量: 23 间盖: 知识中权                                                                                                    | 市知识产权局 2023-06-13 ① 项目出景                                                                                                    |
| 文号 ——                                                                                                    | 相关专题                                                                                                    |
| 各相关单位:<br>为进一步扩大扣印产权压押税资的普及度和普票面,促进北京市创新型企业发展,助力北京国际科技创新中心建<br>设、根据(关于促进北京市知识产权压押税贷服务高质量发展的实施方案),市知识产权局将自动2024年第一抵北<br>京市知识产权质押税资服务高质量发展专项资金申报工作。现就有关事项通忆如下:                                                                                                    | 知识产校医特异建物运動         委員報         新聞           資金支持         2024-02-18         (())         (())           知识产校医特融合成本集用         表曲和         (())         (())         (())           利以产校医特融合成本集用         表曲和         (())         (())         (())         (())                                                                                                    |
| 一、支持内容及金额<br>(一)如识产权质押贷款结果<br>对给合条件并在北京市获得知识产权质押贷款的企业。按照下超过其贷款项目实际利率的50%给予贴需支持。提<br>得等时间。注意增加时间期提升一年期的劳动性场俗的道。(LPR) 40%的、实际利率许可 计FAO%计算。需求合业                                                                                                    | <ul> <li>資金支持</li> <li>2024-02-16</li> <li>内設計構</li> <li>直由式</li> <li>2024-02-16</li> <li>通知回答</li> <li>通知回答</li> <li>回点式時</li> <li>2024-02-16</li> <li>の品</li> </ul>                                                                                                    |
| 1月2007年まで目前地域の1000万元。<br>年度1月20日本日本10月1日日、1月20日日、1月20日日、1月20日日、1月20日日、1月20日日、1月20日日、1月20日日、1月20日日、1月20日日、1月20日日、1月20日日、1月20日日、1月20日日、1月20日日、1月20日日、1月20日日、1月20日日、1月20日日、1月20日日、1月20日日、1月20日日、1月20日日、1月20日日、1月20日日、1月20日日、1月20日日、1月20日日、1月20日日、1月20日日、1月20日日、1月20日日、1月20日日、1月20日日、1月20日日、1月20日日、1月20日日、1月20日日、1月20日日、1月20日日、1月20日日、1月10日日、1月10日日、1月10日日、1月10日日、1月10日日、1月10日日、1月10日日、1月10日日、1月10日日、1月10日日、1月10日日、1月11日日、1月11日日、1月1 |                                                                                                    |

点击该通知详情页右侧"相关专题"下的标题即可查看该通知 所关联项目的详细内容,并且可对项目进行申报。

| <b>北京市人民政府</b><br>The Prosfer Comment of Bring Marcipally | 第18人の日本になって、<br>第18人の日本になって、<br>第18人の日本には、<br>第18人の日本には、 | ○ <b>注道 ② 第</b> 15- ~<br>22 |     |           |
|-----------------------------------------------------------|----------------------------------------------------------------------------------------------------|-----------------------------|-----|-----------|
| 关于开展2024年第一批北京市知识7<br>金申报的通知                              | 产权质押融资服务高质量发展专项资                                                                                                    | 相关政策                        |     |           |
| 1. 404                                                    |                                                                                                    | 服务高质量发展专项资金使用管理办法           | ,   | く<br>我的空间 |
| + 大江<br>时间: 2023-10-09 浏览量: 23                            | カチョ: 😢 💿 🕥                                                                                                    | (智行)》的通知<br>市知识产权局 2023-06  | -13 | ③ 项目进展    |
| 文号                                                        |                                                                                                    | 相关专题                        | אר  | 0         |
| <b>在</b> 扫关关心。                                            |                                                                                                    | 1000年校新建築物設備                |     | 我要谘询      |
| 时间大单位。<br>为进一步扩大知识产权质押融资的普及度和普惠面,低                        | 2进北京市创新型企业发展,助力北京国际科技创新中心建                                                                                                    | 资金支持 2024-02                | -18 | (E)       |
| 段,根据《关于促进北京市知识产权质押融资服务高质量》<br>京市知识产权质押融资服务高质量发展专项资金申报工作。  | 发展的实施方案》,市知识产权局将启动2024年第一批北<br>现就有关事项通知如下:                                                                                                    | 知识产权质押融资综合成本费用 去日<br>补贴     | 82  | 技术支持      |
| 一、支持内容及金额                                                 |                                                                                                    | 资金支持 2024-02                | -18 |           |
| (一) 知识产权质押贷款贴息                                            |                                                                                                    | 风险补偿                        | 殿   | 公道回顶部     |
| 对符音崇件并在北京市获得知识产权质押贷款的企业。<br>资款利率上溪幅度超过同期银行—在期贷款市场提价利用     | 按照小姐过具贷款项目实际利率的50%培予贴尽支持。很<br>X(LPR)40%的 实际利率按照上溪40%计算 每素企业                                                                                                    | 资金支持 2024-02                | -18 | 66.83     |
| 年度贴息金额最高不超过30万元。                                          |                                                                                                    |                             |     |           |
| (二) 知识产权质押融资综合成本费用补贴                                      |                                                                                                    |                             |     |           |
| 对符合条件并在北京市获得知识产权质押贷款的企业,                                  | 在办理知识产权质押贷款过程中产生的评估费、担保费及                                                                                                    |                             |     |           |
| 其他新型知识产权质押融资综合成本费用,按照不超过50%                               | 6比例进行补贴。每家企业年度补贴金额不超过2万元。                                                                                                    |                             |     |           |
| (三) 知识产权质押融资风险补偿                                          |                                                                                                    |                             |     |           |
|                                                           |                                                                                                    |                             |     |           |

# 2.4.2 未开始

通知公告状态为【未开始】指的是该通知所关联的项目未到申 报时间,点击状态为【未开始】的标题,页面会跳转到该通知的详 情页面。

| 排序选择  | BETRE # 10000 + 100000 +                       |          |     | 共 18 祭记录   |
|-------|------------------------------------------------|----------|-----|------------|
| 状态    | 転題                                             | 主管部门     | 浏览量 | 发布日期       |
| 【申报中】 | 北京市知识产权局关于2024年度国家知识产权局课题研究项目本地区申报事宜的通知        | 市知识产权局   | 24  | 2024-02-08 |
| 【申报中】 | 关于开展北京市西域区文艺创作扶持资金项目-2022年度入国补贴选项目成果转化阶段申报工作…  | 西城区文化和旅  | 130 | 2024-01-31 |
| 【申报中】 | 北京市经济和信息化局北京市财政局关于组织开展2024年北京市高精尖产业发展资金申请工作…   | 市经济和信息化局 | 29  | 2024-01-19 |
| 【申报中】 | 北京市发展和改革委员会 北京市生态环境局关于发布2023年第三批17家通过清洁生产审核评估… | 市发展改革委   | 273 | 2024-01-10 |
| 【申报中】 | 关于2024年度北京市自然科学基金第一批项目申请的通知                    | 北京市自然科学  | 157 | 2024-01-04 |
| 【申报中】 | 关于开展2024年第一批北京市知识产权质押融资服务高质量发展专项资金申报的通知        | 市知识产权局   | 18  | 2023-10-09 |
| 【未开始】 | 关于开展2024年度北京市博士后工作经费资助申报工作的通知                  | 市人力资源社会  | 79  | 2024-01-26 |
| 【已截止】 | 北京市农业农村局 天津市农业农村委员会 河北省农业农村厅关于开展2024年环京周边蔬菜生产  | 市农业农村局   | 14  | 2024-02-02 |
|       |                                                |          |     |            |

| ()<br>The Propie's Government of Beijing Munic                                                 | <b>存</b><br>政策兑现专区 (#82.4.55787807848)<br>MBRA 第86.5712 11082 #88                                              | C C C C C C C C C C C C C C C C C C C                                            |                                       |
|------------------------------------------------------------------------------------------------|----------------------------------------------------------------------------------------------------|----------------------------------------------------------------------------------|---------------------------------------|
| 关于开展2024年度北京市                                                                                  | 博士后工作经费资助申报工作的通知                                                                                               | 相关政策                                                                             |                                       |
| + 关注<br>时间: 2024-01-26                                                                         | 29 英語: ( ) 🌘 ( )                                                                                               | <ul> <li>关于印发(北京市博士局工作经费资助管理/<br/>理办法)的通知</li> <li>市人力资源社会 2022-02-09</li> </ul> | 名<br>我的空间                             |
| 文号                                                                                             | 京人社专技字〔2024〕13号                                                                                                | 相关专题                                                                             | ③ 项目进展                                |
| 3区人力资源和社会保障局、北京经济技/<br>約位:<br>为鼓励和支持设站单位招收博士后研究<br>2.讲述十后研究人员顺利开展科研工作 *                        | R开发区社会事业局,市属博士后科研流动站、工作站、创新实践基地设<br>3.人员(含北京市博士后创新实践基地调造动站代招出处的博士后人员)<br>3.展(北京市博士后「在159系帝即管理小注)、研究中平年2024年度北部 | 2024年度北京市博士后工作经费 <u>未幸</u> 酒<br>资助 (日常注意)<br>* 资金支持 2024-04-22                   | ()<br>我要答问<br>()                      |
| 市博士后工作经费资助申报工作,具体事)<br>一、博士后日常经费资助<br>(一)申请条件                                                  | 1999年1999年1999年1999年1999年1999年1999年199                                                                         | ・<br>「建士后科研活动经費(A創新研放<br>美の<br>資金支持 2024-03-26                                   | ************************************* |
| <ol> <li>1.各项管理制度及组织机构健全,博士</li> <li>2.2023年7月15日-2024年4月15日<br/>招收国外留学或外籍博士进站的,在同时</li> </ol> | 后研究人员科研经费和生活保障措施到位。<br>前间,有博士后研究人员进站从事研究工作。<br>同等条件下可优先给予资助;在职进站博士后研究人员,不列入资助范围                                | 博士后科研活动经费(8学术交流 <u>太贞和</u> 类)                                                    | 运<br>巡回顶部                             |
| (二)申报材料<br>《北京市博士后日常经费资助申报表》<br>二、博士后科研活动资助                                                    | 纸质版1份。                                                                                                    | ☆盆変持 2024-03-26<br>更多 ∨                                                          | 6.45                                  |
| () 盗助対象                                                                                        |                                                                                                    |                                                                                  |                                       |

点击该通知详情页右侧的"相关政策"下的标题即可查看该通

知所关联的政策详细内容。

| <b>北京市人民政</b><br>The People's Government of Beijing Mark                                                                                                    | 存 故策兑现专区 ###ASB###                                                                  | 855월) 이 이 아이 아이 아이 아이 아이 아이 아이 아이 아이 아이 아이 아이                                                                                                    | <mark>之首</mark> ② 激动ー ~<br>宿子都<br>ReformerChine |                            |              |
|----------------------------------------------------------------------------------------------------|-------------------------------------------------------------------------------------|----------------------------------------------------------------------------------------------------|-------------------------------------------------|----------------------------|--------------|
| 关于开展2024年度北京市                                                                                                    | 博士后工作经费资助申报工作的通                                                                     | <b>通知</b> 相关                                                                                                    | 政策                                              |                            |              |
| + 关注<br>时间: 2024-01-26 词注量: 81                                                                                                    | 分棄到:                                                                                | (金)     (金)     (G)     (G)     (G) </th <th>印发《北京市博士后工作经费<br/>法》的通知<br/>力资源社会… 202</th> <th>্<br/>費資助管<br/>22-02-09</th> <th>名<br/>我的空</th> | 印发《北京市博士后工作经费<br>法》的通知<br>力资源社会… 202            | ্<br>費資助管<br>22-02-09      | 名<br>我的空     |
| 文号                                                                                                    | 东人社专技字 (2024) 13号                                                                   | 相关                                                                                                    | 专题                                              |                            | 项目进          |
| 各区人力资源和社会保障局、北京经济技<br>单位:<br>为鼓励和支持设站单位招收博士后研<br>任进博士三研究人员顺利开屋利用丁作                                                                                                    | 代开发区社会事业局,市属博士后科研流动站、工作站、<br>20人员(含北京市博士后创新实践基地清流动站代招进队<br>BBF(北京市博士后创新实践基地清流动站代招进队 | 创新实践基地设站<br>2024<br>资助<br>时期士后人员),<br>于星2024年度北京                                                                                                    | 年度北京市博士后工作经费<br>(日常经费)<br>支持 202-               | <b>主意花</b><br>4-04-22      |              |
| □ 上回等工品部方的 Common Apple The Provide The Provide T |                                                                                     |                                                                                                    | 后科研活动经费(A创新研发<br>支持 202-                        | <del>太章</del> 君<br>4-03-26 | 14740<br>技术支 |
| <ol> <li>各项管理制度及组织机构罐全, 博</li> <li>2.2023年7月15日-2024年4月15日<br/>招收国外留学或外籍博士进站的, 在</li> </ol>                                                                                                    | 二后研究人员科研经费和生活保障措施到位。<br>19间,有博士后研究人员进站从事研究工作。<br>司等条件下可优先给予资助;在职进站博士后研究人员,          | 博士<br>不列入资助范围。 <sup>美)</sup>                                                                                                    | 后科研活动经费(B学术交流                                   | 去放弃                        |              |
| (二) 申报材料<br>《北京市博士后日常经费资助申报表                                                                                                    | 纸质版1份。                                                                              | 资金                                                                                                    | 支持 202<br>更多 〜                                  | 4-03-26                    |              |

点击该通知详情页右侧的"相关专题"下的专题名称即可查看

该通知所关联的项目的详细内容。

| <b>北京市人民政</b><br>The Progrès Government of Beijing Mar                                           | 府<br>powity 政策兑现专区 ····································               | 、金属技术的关键词<br>高端化产业 专用资金 就业见习 企业 | ○<br>文書<br>数字<br>NUE                                 |             |   |
|--------------------------------------------------------------------------------------------------|-----------------------------------------------------------------------|---------------------------------|------------------------------------------------------|-------------|---|
| 关于开展2024年度北京市                                                                                    | 5博士后工作经费资助申报工作                                                        | 乍的通知                            | 相关政策                                                 |             |   |
| + 关注<br>时间: 2024-01-26 詞注册: 61                                                                   |                                                                       | <b>分享到: 食 🌒 🚳 🗨</b><br>标签: 博士后  | 关于印发《北京市博士后工作经要资<br>理办法》的通知<br>市人力资源社会 2022-0        | 助管<br>)2-09 | # |
| 文号                                                                                               | 原人社专技字 [2024] 13                                                      | 5                               | 相关专题                                                 |             | 项 |
| 各区人力资源和社会保障局、北京经济投<br>单位:<br>为鼓励和支持设站单位招收博士后研                                                    | 木井友区社会事业局,市属博士后科研流切弦、<br>究人员(含北京市博士后创新实践基地清流动站)                       | 上作站、创新实践基地设站<br>;代招讲站的博士后人员),   | 2024年度北京市博士后工作经费<br>资助(日常经费)                         | 查看          | 1 |
| E进博士后研究人员顺利开展科研工作,<br>5博士后工作经费资助申报工作,具体事                                                         | 根据《北京市博士后工作经费资助管理办法》,<br>宜通知如下:                                       | 现决定开展2024年度北京                   | 资金支持 2024-0<br>博士后利研活动经费 (Add新研发                     | 4-22        | 3 |
| ─、博士后日常经费资助<br>(一)申请条件                                                                           |                                                                       |                                 | <ul> <li>美)</li> <li>资金支持</li> <li>2024-0</li> </ul> | 3-26        | 1 |
| <ol> <li>1.皆坝官埋制度及组织机构健全,博</li> <li>2.2023年7月15日-2024年4月15日</li> <li>招收国外留学或外籍博士讲站的,在</li> </ol> | 工后研究人员科研经费机生活保障措施到位。<br>明间,有博士后研究人员进站从事研究工作。<br>同等条件下可优先给予资助:在职进站博士后研 | 究人员,不列入资助范围。                    | 博士后科研活动经费(B学术交流<br>类)                                | 22          | X |
| (二)申报材料<br>《北京市博士后日常经费资助申报表                                                                      | 》纸质版1份。                                                               |                                 | 資金支持 2024-0<br>更多 ∨                                  | 3-26        |   |
| 二、博士后科研活动资助<br>(一) 深时对象                                                                          |                                                                       |                                 |                                                      |             |   |

| <b>北京市人民政府</b><br>The Pegia's Conservent of Deligna Managadia<br>The Pegia's Conservent of Deligna Managadia | 家族人の資源すが大山道<br>熟練み、高齢にかった、女気音会、気気なり、な                                                                               |                                   |       |
|----------------------------------------------------------------------------------------------------|----------------------------------------------------------------------------------------------------|-----------------------------------|-------|
| 2024年度北京市博士后工作<br>*##wifii 中國/## +%注                                                                         | <b>经费资助(日常经费)</b>                                                                                                   | 田南下载与分享<br>止 下転至中池 〇 分享至梁道        | Ratio |
| 基本信息<br>喷名称                                                                                                  |                                                                                                    | ∠ 对申报指南评价                         | (     |
| 主点<br>実施主体名称 市人力資源社会保障局<br>到現场次数 0                                                                           | 申锁对象         法人<br><br><br><br><br><br><br><br><br><br><br><br><br><br><br><br><br><br><br><br><br><br><br><br><br> | 相关通知                              | 项     |
| 条件<br>描述 <b>受理条件</b>                                                                                         |                                                                                                    | 关于开展2024年度北京市博士后工作经<br>费资助申报工作的通知 | 83    |
| 材料<br>1.各项管理制度及组织机构健全,博士后研究人员科研                                                                              | 2要和生活保護措施到位。                                                                                                    | 市人力资源社会保障局 2024-01-26             | (R)   |
| 2.2023年7月15日-2024年4月15日期间,有博士后研:<br>招收国外留学或外籍博士进始的,在同等条件下可优先<br>约问                                           | 8人员进始从事研究工作。<br>给予资助;在职进始博士后研究人员,不列入资助范围。                                                                           | 相关政策                              | 披     |
| 海电话 事顶描述                                                                                                    |                                                                                                    |                                   |       |

# 2.4.3 已截止

通知公告状态为【已截止】指的是该通知所关联的项目已停止 申报,点击状态为【已截止】的标题,页面会跳转到该通知的详情 页面。

| 地和公司  |                                                | PITHL/   | 57.482 | ŭ          |
|-------|------------------------------------------------|----------|--------|------------|
| 排序选择  | 30日 4 初度 4                                     |          |        | 共 18条记录    |
| 状态    | 标题                                             | 主管部门     | 浏览量    | 发布日期       |
| 【申报中】 | 北京市知识产权局关于2024年度国家知识产权局课题研究项目本地区申报事宣的通知        | 市知识产权局   | 24     | 2024-02-08 |
| 【申报中】 | 关于开展北京市西城区文艺创作扶持资金项目-2022年度入圈补贴操项目成果转化阶段申报工作   | 西城区文化和旅  | 130    | 2024-01-31 |
| 【申报中】 | 北京市经济和信息化局北京市财政局关于组织开展2024年北京市高精尖产业发展资金申请工作…   | 市经济和信息化局 | 29     | 2024-01-19 |
| 【申报中】 | 北京市发展和改革委员会北京市生态环境局关于发布2023年第三批17家通过清洁生产审核评估…  | 市发展改革委   | 273    | 2024-01-10 |
| 【申报中】 | 关于2024年度北京市自然科学基金第一批项目申请的通知                    | 北京市自然科学  | 157    | 2024-01-04 |
| 【申报中】 | 关于开展2024年第一批北京市知识产权质押融资服务高质量发展专项资金申报的通知        | 市知识产权局   | 18     | 2023-10-09 |
| 【未开始】 | 关于开展2024年度北京市博士后工作经费资助申报工作的通知                  | 市人力资源社会  | 79     | 2024-01-26 |
| 【已截止】 | 北京市农业农村局 天津市农业农村委员会 河北省农业农村厅关于开展2024年环京周边蔬菜生产… | 市农业农村局   | 14     | 2024-02-02 |
| 【已截止】 | 北京市西城区"市场化投促十条"项目征集公告                          | 西城区发展改革委 | 102    | 2024-01-08 |
|       |                                                |          |        |            |

 秋的空间

 び日出現

 秋要咨询

 秋要咨询

 秋要咨询

 秋要咨询

 秋天支持

| 2023年北京市演艺服务平台资助项目(线上演艺服务类)征集公告<br>・ *** ・ *** ・ | 2023年北京市演艺服务平台资助项目<br>                                                                                                    | 1(线上演艺服务类)征集公告 相关政策                                                                                      |
|----------------------------------------------------------------------------------------------------|----------------------------------------------------------------------------------------------------|----------------------------------------------------------------------------------------------------|
| + 其注       分享額: ④ ④ ④ ⑤ ⑤       1.1次市など化超激陽美子印度 (12,7市南         1992: 2023-06-15       2023:06-15       2022-09-13         文字        相比交市文化和放設局主力的出现市清艺服务与任何(12,7市南、学生) 到启动2023年佳上清艺服务项目任格       相比交易         山北市小文化和放設局主力的出现市清艺服务支援部の、支持建设整合数字资源、运用数字化型地提供真艺服务、推动高程序型的过程上考艺服务项目任格       相比交易         東京        相比交易         東京        相比交易         東京        相比交易         東京        相比交易         東京        相比交易         東京        相比交易         東京        相比交易         東京        相比交易       2023-01-15         東京        日本       日本         東京         日本         日本            日本            日本            日本            日本            日本            日本            日本         -                                                                                                    | + 关注                                                                                                    |                                                                                                    |
| 文句         田之         相关专题           由北京市文化和旅游局主力的北京市演艺服务平台(以下简称"平台")现自动2023年线上演艺服务项目证据         2023年北京市演艺服务平台项目         2023年北京市演艺服务平台项目           工作、面向全社会公开证集、具体要求如下:         2023年北京市演艺服务平台项目         2023年北京市演艺服务平台项目         2023年北京市演艺服务中台项目           一、目标         星尾200万         2023-06-15           繁健性上海芝都务用空人数据、五层务、人工智能、区块磁等值息技术、推动演艺产业的数学化、         星紀公元 <b>相关公示</b>                                                                                                    | 时间: 2023-06-15 浏览量: 79                                                                                                    | 分享部:     金                                                                                               |
| 一、目标         単原200万         2023-06-15           聚焦成上演艺的新汐展和進升演艺服务发展能吸、交持建设整合数字资源、运用数字化思维提供演艺服务、推动<br>品牌传播的丝上演艺服务平台、数款运用大数据、云振号、人工管制、区油线增速优先、推动演艺产业可数条字化。         相关公示         相关公示           智能化发展、環境や合乱、変化が成立した「読艺服务平台、数部字合法型に与文艺版品、演出经纪机构印度出空图场所          日         日                                                                                                    | 文号<br>由北京市文化和旅游局主办的北京市演艺服务平台(以<br>工作,面向全社会公开征集,具体要求如下:                                                                    | 相关专题<br>1下商称"平台")现启动2023年线上演艺版务项目征集 2023年纪录和集团级号号场团 含希希<br>因为《注意发展务务》                                    |
| 品牌传播的线上演艺服务平台。鼓励运用大数据、云服务、人工智能、区块链等信息技术,推动演艺产业的数字化、                                                                                                    | 一、目标<br>聚焦线上演艺创新发展和提升演艺服务发展能级,支持                                                                                          | 建设整合数字资源、运用数字化思维提供演艺服务、推动           相关八平                                                                 |
| 合作, 提供综合线上举办网络直播, 服海政线上活动, 打造舞台艺术传播知名品牌, 鼓励虚拟演艺戏旗, 探索运用数 北非南京国务干台线上演艺服务条入置 场目公示<br>字人、全想投影等打造沉浸式"云现场",增强线上演艺体验。 由文化和物质是 2023-11-01                                                                                                    | 品牌传播的线上演艺服务平台。鼓励运用大数据、云服务、,<br>智能化发展, 建设综合型、专业化的线上演艺服务平台。鼓<br>合作,提供综合线上举办网络直播、展演及线上活动, 打造<br>字人、全息投影等打造沉浸式"云现场", 增强线上演艺体; | 人工新能。 医块链等德意达术, 推动离艺产业的数学化, IDAAF<br>副平台类企业与文艺院园、演出经纪印,构如演出经营场所<br>第台艺术供描知名品碑。数励度拟演艺发展,探索运用数    加多术<br>整 |

点击该通知详情页右侧的"相关政策"下的标题即可查看该通

知所关联的政策详细内容。

| <b>北京市人民政府</b><br>The Progent's Coursement of Bigling Municipality                                       | 第24人の目的表示的対抗日日      「    「    「    「    「    「    」    「    」    」    」    」    」    」    」    」   |
|----------------------------------------------------------------------------------------------------|----------------------------------------------------------------------------------------------------|
| 2023年北京市演艺服务平台资助项目(线上                                                                                    | 寅艺服务类)征集公告<br>相关政策                                                                                 |
| + <b>死注</b><br>时间: 2023-06-15 ) 対応曲: 79                                                                  | 99専計 (余) ⑧ ④ ⑤<br>回答: 東芝<br>11万 市文代和協想局关于印度 (北京市演<br>乙酸学年頃百日期)管理があ) 約勝可<br>市文代和協想局 2022-09-13      |
| 文号<br>由北京市文化和旅游局主办部北京市演艺服务平台(以下商称"平行<br>工作, 面向全社全公开研集, 局体要求如下;                                           | 相关专题<br>合*) 现借动2023年程上演艺服务项目征集<br>2023年1月7年度至8日<br>2023年1月7年度至8日<br>2023年1月7日至8日日<br>2023年1月7日至8日日 |
| 一、目标<br>聚焦线上演艺创新发展和提升演艺服务发展能级,支持建设整合数寸                                                                   | 资源, 运用数字化思维提供演艺服务, 推动 相关公元                                                                         |
| 品牌传播的线上演艺服务半台。鼓励运用大数据、云服务、人工智能。区<br>智能化发展,建设综合型、专业化的线上演艺服务平台。鼓励平台类企业<br>合作,提供综合线上举力网络菖播、展演及线上活动,打造舞台艺术传播 | 网络德国银龙尔,推动观点小型印度开拓。<br>中文艺建筑了,展出经纪和煤销法监督地桥<br>如名品牌。鼓励虚拟演艺发展,探索运用数  调查公示                            |

点击该通知详情页面右侧的"相关专题"下的专题名称即可查 看该通知所关联的已停止申报项目的详情内容。

| <b>北京市人民政府</b><br>The Transfer Conservance of Digity Managady                                            | (現金人名日前王伯文44日)<br>(日本) (日本) (日本) (日本) (日本) (日本) (日本) (日本)            |
|----------------------------------------------------------------------------------------------------|----------------------------------------------------------------------|
| 2023年北京市演艺服务平台资助项目(线上演艺                                                                                  | <b>艺服务类)征集公告</b> 相关政策                                                |
| + 关注<br>时间: 2023-06-15 <u>20</u> 范温: 79                                                                  | 分享易:                                                                 |
| 文号 —                                                                                                    | — 相关专题                                                               |
| 由北京市文化和旅游局主办的北京市演艺服务平台(以下简称"平台")<br>工作,面向全社会公开征簿,具体要求如下:                                                 | 现启动2023年线上演艺服务项目征集 2023年北京市演艺服务平台项目 未需都 资助(线上演艺服务等)                  |
| 一、目标                                                                                                    | 最高200万 2023-06-15                                                    |
| 聚焦线上演艺创新发展和提升演艺服务发展能级,支持建设整合数字资源<br>品牌传播的线上演艺服务平台。鼓励运用大数据、云服务、人工智能、区块链                                   | 、运用数学化思维提供演艺服务、推动<br>等信思技术,推动演艺产业的数字化。 相关公示                          |
| 智能化发展,建设综合型、专业化的线上演艺服务平台。鼓励平台类企业与文<br>合作,提供综合线上举办网络直播、展演及线上活动,打造舞台艺术传播知名<br>字人、全息投影等打造沉浸式"云现场",煽嘲线上演艺体验。 | 艺院团、演出经纪机构和演出经营场所<br>北京市演艺服务平台线上演艺服务类入图<br>调单。鼓励虚拟演艺发展,探索运用数<br>项目公示 |
| 二、申报                                                                                                    | 市文化和放游局 2023-11-01                                                   |

点击该通知详情页右侧的"相关公示"下的标题即可查看该通

知所关联的公示信息的详细内容。

| <b>北京市人民政府</b><br>The Pacya's Government of Beirging Managanaky                                                            | 资金入空资指数的关键词<br>出版词 商标完产业 专项资金 就全见习 企业 | ○ <mark>武士哲</mark> @ Mitic— ~<br>Mitican Altan                 |
|----------------------------------------------------------------------------------------------------|---------------------------------------|----------------------------------------------------------------|
| 北京市演艺服务平台线上演艺服务类入围项目公                                                                                                    | <b>T</b>                              | 相关通知                                                           |
| ◆ 34<br>主世部71: NC46KB208同 8598: 2023-11-01 (870年: 34                                                                       | <b>分享到: (g) (@) (@)</b><br>际选:无       | 2023年北京市廣芝服务平台資助項目(线<br>上廣芝服务类) 征屬公告<br>市文化和節源局 2023-06-15     |
| 北京市演艺服务平台线上演艺服务类项目评审工作已于近日结束、现样<br>5天,11月1日-11月7日,如有异议、演问北京市文化和旅游局反映。<br>联系人:李老师;联系电话:85157228<br>附件:1;由市资源原本平线性1资源原始关入和返日 | ;入園项目予以公示。公示期为                        |                                                                |
| b) L.L. AND ALLER MODEL   FERRET MERIDIA DO CHIANES                                                                        | 北京市文化和旅游局<br>2023年11月1日               | 北京市以北北部総称地大中北京(以南市)<br>三部等于台湾目波町管理の法)的通知<br>市文化和認識局 2022-09-13 |
| 相关附件                                                                                                    |                                       | 相关专题                                                           |
| 北京市演艺服务平台线上演艺服务类入图项目.doc                                                                                                   |                                       | 2023年北京市演艺服务平台项目<br>密助(线上演艺服务类)                                |

### 2.5 政策清单

"政策清单"版块汇聚了北京市市直部门与各区部门发布的惠 企惠民的政策文件。政策列表可按政策层级、主管部门进行筛选。 点击展示出来的政策名称即可进入到政策详情页,可查看该政策的 详细内容。

| 首页 项目申报 直达快享 通知公告                                                                      | 政策清单 解读信息                                      | 公示公开              | 使用帮助                     |
|----------------------------------------------------------------------------------------|------------------------------------------------|-------------------|--------------------------|
| 双带层级 不限 医浆 北京 东城区 四城区 朝田区 海淀区 ■<br>平谷区 怀柔区 密云区 延庆区<br>主著部门 不限 市政府/市政府/公厅 市发展汉革委 市教委 市科 | 448 石景山区 门头沟区 房山区 通州区<br>委、中关村曾委会 市经济和信息化局 市民政 | 順义区 大兴区<br>局 市财政局 | 日平区                      |
| ₩策列表<br>****                                                                           |                                                | 毒输入政策名称           | Q<br>#156678             |
| Trade Called max *<br>第名称                                                              | 主管部门                                           | 所属区划 浏6           | (全) 13051128<br>(全) 发布日期 |
| 京市人民政府办公厅关于印发《推进美丽北京建设持续深入打好污染防治攻出                                                     | 圣战2024年行动计划》的通知 市政府/市政…                        | 北京市 1             | 7 2024-02-09             |
| 京市发展和改革委员会等12部门关于印发北京市进一步强化节能实施方案(                                                     | 2024年版)的通知 市发展改革委                              | 北京市 1             | 7 2024-02-01             |
| 北省人民政府 北京市人民政府关于印发《北京市通州区与河北省三河、大厂                                                     | 、香河三县市一体化高质量发… 市政府/市政…                         | 北京市 1             | 0 2024-02-01             |

| 北京市人民政府办公厅关于印发                                                           | に京市人民政府办公厅关于印发《推进美丽北京建设持续深入打好污染 <sub>政策解读</sub>                                                  |                                                                                                   |                                                   |  |
|--------------------------------------------------------------------------|--------------------------------------------------------------------------------------------------|---------------------------------------------------------------------------------------------------|---------------------------------------------------|--|
| 防治攻坚战2024年行动计划》<br>+ X注<br>8回: 2024-02-09 第05番: 19                       | 以供知<br>(1)<br>(1)<br>(1)<br>(1)<br>(1)<br>(1)<br>(1)<br>(1)<br>(1)<br>(1)                        | <ul> <li>一國(法備:(指法:範疇:北京議論)持续深入</li> <li>打好行等級的/治安/空路2024年(行わけ大切))</li> <li>2024-02-19</li> </ul> |                                                   |  |
| 文号                                                                       | 清政办法(2024)4号                                                                                     |                                                                                                   | <ul> <li>项目进展</li> <li>②</li> <li>我要咨询</li> </ul> |  |
| 各区人民政府,市政府各委、办、局,各市厦机构<br>为全面贯彻觉的二十大和二十届二中全会精神<br>深入打对污染防治攻坚战的决策部署和市委、市政 | 2:<br>                                                                                           |                                                                                                   | B<br>WFMD                                         |  |
| 《推进美丽北京建设持续深入引对污染质治攻坚战<br>一是要切实提高政治站位,各区、各部门和各<br>彻习近平生态文明思想和全国生态环境保护大会精 | 22024年行动计划》却没知例(1),并就有关事项通知如下:<br>并位要以习近平新时代中国特色社会主义思想为指导,深入学习贯<br>神,落实金市生态环境保护大会部署,坚持"五个牢牢把握""五 |                                                                                                   | 技术支持<br>返回页部                                      |  |

点击政策详情页右侧的"政策解读"下的标题,可查看该政策 文件所关联的政策解读详细信息。

| <b>北京市人民政府办公厅关于印发《推进美丽北京建设持续深入打好污染</b><br><b>防治攻坚战2024年行动计划》的通知</b>                                                                                                    | <b>北京市人民政府</b><br>The People's Government of Beijing Municipality        | 政策兑现专区 网络人名奥特尔哈沃特司                                                                               |                                                            |
|----------------------------------------------------------------------------------------------------|--------------------------------------------------------------------------|--------------------------------------------------------------------------------------------------|------------------------------------------------------------|
| + X社     分享號: ●     ●     ●     ●     ●     ●     ●     ●     ●     ●     ●     ●     ●     ●     ●     ●     ●     ●     ●     ●     ●     ●     ●     ●     ●     ●     ●     ●     ●     ●     ●     ●     ●     ●     ●     ●     ●     ●     ●     ●     ●     ●     ●     ●     ●     ●     ●     ●     ●     ●     ●     ●     ●     ●     ●     ●     ●     ●     ●     ●     ●     ●     ●     ●     ●     ●     ●     ●     ●     ●     ●     ●     ●     ●     ●     ●     ●     ●     ●     ●     ●     ●     ●     ●     ●     ●     ●     ●     ●     ●     ●     ●     ●     ●     ●     ●     ●     ●     ●     ●     ●     ●     ●     ●     ●     ●     ●     ●     ●     ●     ●     ●     ●     ●     ●     ●     ●     ●     ●     ●     ●     ●     ●     ●     ●     ●     ●     ●     ●     ●     ●     ●     ●     ● | 北京市人民政府办公厅关于印<br>防治攻坚战2024年行动计划》                                         | ઇ《推进美丽北京建设持续深入打好污染<br>的通知                                                                        | 政策解读                                                       |
| 文号         京政功发 (2024) 4号           各区人民政府,市政府各委、办、局,各市属机构:         为全面贯彻党的二十大和二十届二中全会精神,深入贯彻全国生态环境保护大会精神,按照觉中央、国务院关于           深入打扮污染奶油妆型战的决策鄙雪和市委、市政府工作要求,进一步提升本市生态环境低量,经市政府同意,现将                                                                                                    | + <b>关注</b><br>时间: 2024-02-09 浏览册: 21                                    | 分享到: 🌸 🝙 🎯 🔍                                                                                     | 一图读懂: 代推进预防北京建设 持续深入<br>打好污染桥泊均坚显战2024年行动计划》<br>2024-02-19 |
| 各区人民政府,市政府各委、办、局,各市属机构:<br>为全面贯彻觉的二十大和二十届二中全会精神,深入贯彻全国生态环境保护大会精神,按照觉中央、国务院关于<br>深入打好污染航治攻坚战的决策部署和市委、市政有工作要求,进一步提升本市生态环境质量,经市政府同意,现将                                                                                                    | 文号                                                                       | 京政办发 (2024) 4号                                                                                   |                                                            |
| 为全面贯彻觉的二十大和二十届二中全会精神,深入贯彻全国生态环境保护大会精神,按照党中央、国务院关于<br>深入打好污染筋治纹坚战的决策部署和市委、市政所工作要求,进一步提升本市生态环境质量,经市政所同量,现将                                                                                                    | 各区人民政府,市政府各委、办、局,各市属机构                                                   | 9:                                                                                               |                                                            |
|                                                                                                    |                                                                          |                                                                                                  |                                                            |
|                                                                                                    | 为全面贯彻觉的二十大和二十届二中全会精神<br>深入打好污染防治攻坚战的决策部署和市委、市政<br>《推进美丽北京建设持续深入打好污染防治攻坚& | 申,深入贯彻全国生态环境保护大会精神,按照党中央、国务院关于<br>坎府工作要求,进一步提升本市生态环境质量,经市政府同量,现将<br>这2024年行动计划》印发给你们,并就有关事项通知如下: |                                                            |

## 2.6 解读信息

"解读信息"版块汇聚了对政策文件的解读内容。点击解读信 息下的图片即可查看详细的解读内容。

| ()<br>The People's Gover   | <b>人民政府</b><br>Inment of Beijing Municipality | 策兑现专区                         | 時給入物型核系的关键词<br>熱機減 高稽共产业 专项资 | 2<br>2<br>2<br>2<br>2<br>2<br>2<br>2<br>2<br>2<br>2<br>2<br>2<br>2<br>2<br>2<br>2<br>2<br>2 | 之<br>省<br>Brilling Clinic | 登录         |              |
|----------------------------|-----------------------------------------------|-------------------------------|------------------------------|---------------------------------------------------------------------------------------------|---------------------------|------------|--------------|
| 首页 项目                      | 申报 直达快享                                       | 通知公告                          | 政策清单                         | 解读信息公                                                                                       | 、示公开                      | 使用帮助       |              |
| 解读信息                       |                                               |                               |                              |                                                                                             | 10                        | 開始入标题 Q    | (2)<br>第889至 |
|                            |                                               |                               |                              |                                                                                             |                           | 共 64 条记录   | ③項目进         |
|                            |                                               | a 🕂                           |                              |                                                                                             | 1                         |            | ()<br>我要答    |
|                            |                                               |                               | 2                            |                                                                                             | <u>(</u>                  |            | (Q)<br>诉求編   |
| 《北京市通州区与河北省<br>厂、香河三县市一体化高 | 三河、大 北京发布第<br>质量示范区 照明范围                      | 所版节能方案 严格控制景观<br>党政机关带头采取更严格节 | 一圈读懂:《推进<br>深入打好污染防治         | 美丽北京建设 持续<br>攻坚战2024年行动                                                                     | 解读 问答《北<br>设管理办法》         | 京市技能大师工作室建 | し、技术支        |
|                            | _                                             |                               | -                            |                                                                                             |                           |            |              |
| <u> </u>                   |                                               |                               |                              |                                                                                             | 1                         |            | 17.6         |
|                            |                                               |                               | 25                           |                                                                                             |                           | 10         |              |
|                            |                                               |                               |                              |                                                                                             |                           |            |              |

## 2.7 公示公开

"公示公开"是将项目申报工作情况向社会群众进行公示公告 。项目公示列表页可按政策层级、主管部门进行筛选。点击公示标 题即可进入公示的详情页,查看该项目公示的详细内容。

| <b>(</b> ) 1                                                                        | <b>凉市人民政</b>                                                                                             | 府                                  | 现专区       | 请输入您要搜索的关键  | 間 0                     | 之前 3                                    | 登录                                                       |                                                                             |
|-------------------------------------------------------------------------------------|----------------------------------------------------------------------------------------------------|------------------------------------|-----------|-------------|-------------------------|-----------------------------------------|----------------------------------------------------------|-----------------------------------------------------------------------------|
| The P                                                                               | People's Government of Beijing Mur                                                                       | nicipality                         |           | 熱激減 高精尖が业 * | 与政治金 就业见习 企业认定          | Bellint-Calles                          |                                                          |                                                                             |
| 首页                                                                                  | 项目申报                                                                                                    | 直达快享                               | 通知公告      | 政策清单        | 解读信息                    | 公示公开                                    | 使用帮助                                                     |                                                                             |
| 7+44 D40                                                                            | <b>不限</b> 北京 东城区                                                                                         | 西城区 朝阳区 海                          | 淀区 丰台区 石  | 景山区 门头沟区    | 房山区 通州区 顺义区             | 大兴区 昌平区                                 |                                                          | B                                                                           |
| 以東层破                                                                                | 平谷区 怀柔区 密云                                                                                               | 区延庆区                               |           |             |                         |                                         |                                                          | 125                                                                         |
| 主管部门                                                                                |                                                                                                    |                                    |           |             |                         |                                         |                                                          |                                                                             |
| - E- GDM J                                                                          | 不限 市经济和信息化制                                                                                              | 局 市商务局 市文(                         | 化和旅游局 市广电 | 电局 市知识产权局   |                         |                                         |                                                          |                                                                             |
| 구면 DD 1                                                                             | 不限市经济和信息化                                                                                                | 局 市商务局 市文(                         | 化和旅游局 市广电 | 息局 市知识产权局   |                         |                                         |                                                          | 现                                                                           |
| 项目公示                                                                                | 不限市经济和信息化                                                                                                | 局 市商务局 市文(                         | 化和旅游局 市广电 | 电局 市知识产权局   | 1                       | 输入关键字                                   | ۵                                                        | 90<br>90                                                                    |
|                                                                                     | 不限 市经济和信息化<br>5 、                                                                                        | 局 市商务局 市文(                         | 化和旅游局 市广电 | 电局 市知识产权局   | 2                       | 输入关键字                                   | Q<br>共10条记录                                              | 90<br>181<br>182                                                            |
| <b>项目公示</b><br>时间选择 全部<br>状态                                                        |                                                                                                    | 局 市商务局 市文(                         | 化和旅游局 市广电 | 电局 市知识产权局   | 主教部门                    | 输入关键字<br>公示时间                           | Q<br>共10新记录                                              | 90<br>97<br>187                                                             |
| <b>     近目公示</b> 助前选择 全部     状态     【已结束】                                           | ▲ 市经济和信息化局 ■ 市经济和信息化局 ■ ● ● ● ● ● ● ● ● ● ● ● ● ● ● ● ● ● ● ●                                            | 局 市商务局 市文作                         | 化和旅游局 市广电 | 19月 市知政产权局  | 主要部门<br>市文化和旅游局         | 1990入关键字<br>公示动间<br>2023-12-0           | Q<br>共10新记录<br>8 至 2023-12-18                            | 90<br>90<br>95<br>183                                                       |
| 项目公示           助闹选择         全部           状态         [已结束]           [已结束]         [ | ▲ 市域济和信息化<br>市域济和信息化<br>市域<br>市域<br>市域<br>市域<br>市域<br>市域<br>市域<br>市域<br>市域<br>市<br>市<br>は<br>市<br>は<br>市 | 局 市商务局 市文(<br>年度资助项目名单公示<br>1公元的公告 | ·         | 电局 市知政学权局   | 主意部门<br>市文化和旅游局<br>市商务局 | 输入关键字<br>公示动词<br>2023-12-0<br>2023-12-0 | <u>日</u><br>共10条記録<br>18 至 2023-12-18<br>16 至 2023-12-12 | (11)<br>(12)<br>(13)<br>(13)<br>(13)<br>(13)<br>(13)<br>(13)<br>(13)<br>(13 |

在公示公告详情页的右侧,点击"相关通知"下的标题,可查

看该公示公告所关联通知的详细内容。

| <b>北京市人民政府</b><br>The Progen's Government of Beijing Maricipality<br>The Progen's Government of Beijing Maricipality | 请给入您要找你的关键词<br>热致词: |                                  |
|----------------------------------------------------------------------------------------------------|---------------------|----------------------------------|
| 2023年朝阳区知识产权资助项目结果公告                                                                                                 |                     | 相关通知                             |
| ● 25                                                                                                    | 分享到: 🍙 🍙 🚳          | 北京市朝阳区市场监督管理局2023年知识             |
| 主管部门: 朝阳区市场监管局 时间: 2023-09-14 浏览量: 25                                                                                | 标签: 无               | 产权项目申报和征集<br>朝阳区市场监管局 2023-02-24 |
| 根据《朝阳区知识产权资助办法(2023年修订)》的要求,我局组织                                                                                     | 只开展了2023年朝阳区知识产权资助  |                                  |
| 项目申报工作,经评审,选定项目资助方,名单请见附件。                                                                                           |                     | 相关政策                             |
| 公告期限: 自本公告发布之日起5个工作日。                                                                                                |                     |                                  |
| 凡对本次公告内容提出询问,请按以下方式联系。                                                                                               |                     | 北京市朝阳区市场监督管理局关于印发                |
| 联系电话: 010-51069578                                                                                                   |                     | 《朝阳区知识产权资助办法(2023年修              |
| 电子邮箱: cyzscqgzzb@bjchy.gov.cn                                                                                        |                     | (订)》的通知                          |
| 通信地址:北京市朝阳区霄云路霄云里1号北京市朝阳区市场监督                                                                                        | 管理局5020号            | 朝阳区市场监管局 2023-02-24              |
|                                                                                                    | 北京市朝阳区市场监督管理局       | 相关专题                             |
|                                                                                                    | 2023年9月14日          |                                  |
|                                                                                                    |                     | 2023年朝阳区知识产权托管服务 去查看<br>资助项目     |
| 相关附供                                                                                                    |                     | 资全支持 2023-02-24                  |

在公示公告详情页的右侧,点击"相关政策"下的标题,可查 看该公示公告所关联的政策的详细内容。

| ままた<br>北京市人民政府<br>政策兑现专区<br>たるPeople's Government of Beijing Municipality<br>たるPeople's Government of Beijing Municipality<br>たる | 開設人物要認定的実施に対<br>一<br>数8: 高端な小业 や研究性 気はの习 企业以定<br>とののような       |
|----------------------------------------------------------------------------------------------------|---------------------------------------------------------------|
| 2023年朝阳区知识产权资助项目结果公告                                                                                                    | 相关通知                                                          |
|                                                                                                    | 分享到: 👷 🌒 🍘 いた市朝阳区市场监督管理局2023年知识                               |
| 主管衙门: 朝所区市场监管局   时间: 2023-09-14  波民量: 25                                                                                         | 标签:无<br>朝阳区市场监管局 2023-02-24 项目进展                              |
| 根据《朝阳区知识产权资助办法(2023年修订)》的要求,我局组织开展了202                                                                                           | 23年朝阳区知识产权资助                                                  |
| 顷目甲服工作, 经评审, 远定项目资助力, 名甲请见附件。<br>公告期限: 自本公告发布之日起5个工作日。                                                                           | 相关政策                                                          |
| 凡对本次公告内容提出询问,请按以下方式联系。                                                                                                    | 北京市朝阳区市场监督管理局关于印发 译邦响应                                        |
| 联系电话: 010-51069578<br>电子邮箱: cyzscqgzzb@bjchy.gov.cn<br>通信地址: 北京市朝阳区霄云路霄云里1号北京市朝阳区市场监督管理局5020                                     | (朝田区秋田/平仮御助力法(2023年修<br>订))的通知<br>朝田区市场监管局 2023-02-24<br>技术支持 |
| 4/274                                                                                                    | 古細四区古场论察管理局 相关专题 返回顺部                                         |
| ויאנשא                                                                                                    | 2023年9月14日 2023年9月14日 欧起                                      |

在公示公告详情页的右侧,点击"相关专题"下的标题,可查 看该公示公告所关联专题的详细内容。

|                                                                                                    | 清洁入尽理理影的关键可<br>热剧品 高精学产业 专项资金 就业几习 企业 | C C D D D D D D D D D D D D D D D D D D                                   |
|----------------------------------------------------------------------------------------------------|---------------------------------------|---------------------------------------------------------------------------|
| 2023年朝阳区知识产权资助项目结果公告                                                                                         |                                       | 相关通知                                                                      |
| ● 25<br>主管预门: 明阳区市场监管局 创词: 2023-09-14 渡辺區: 25                                                                | 分零到: 🌒 🌒 🚳 🔊                          | 北京市朝阳区市场监督管理局2023年知识<br>产权项目申报印证集<br>朝阳区市场监管局 2023-02-24                  |
| 根据《朝阳区知识产权资助办法(2023年修订)》的要求,我局组练<br>项目申报工作,经评审,选定项目资助方,名单请贝附件。<br>公告期限:自本公告发布之日起5个工作日。                       | 积展了2023年朝阳区知识产权资助                     | 相关政策                                                                      |
| 凡对本次公告内容提出询问,请按以下方式联系。<br>联系电话:010-51069578<br>电子邮箱:cyzscqgzzb@bjchygov.cn<br>通信地址:北京市朝阳区雷云路霄云图1号北京市朝阳区市场监督1 | 管理局5020号                              | 北京市朝阳区市场监督管理局关于印发<br>《朝阳区知识产权贷助功法(2023年修<br>订)》的通知<br>朝阳区市场监管局 2023-02-24 |
|                                                                                                    | 北京市朝阳区市场监督管理局                         | 相关专题                                                                      |
|                                                                                                    | 2023年9月14日                            | 2023年朝阳区知识产权托管服务 夫會看<br>资助项目                                              |
|                                                                                                    |                                       |                                                                           |

# 2.8 使用帮助

"使用帮助"版块包含两个栏目,分别为"新手指南"和"常见问题"。

新手指南:用户可在该栏目中了解项目申报的整体流程。

| 百贞 项目甲报 | 直达快享 通知公告 | 政策清单  解读信息 | 公示公开使用帮助 |
|---------|-----------|------------|----------|
| 使用帮助    |           |            |          |
|         | 新手指南      | 常见问题       |          |
| 新手指南    |           |            |          |
| 操作步骤    |           |            |          |
| 1       | 2         |            | 4        |
| 单位注册    | 填写申请材料    | 打印纸质材料     | 提交申请     |
|         |           |            |          |

常见问题:用户可在该栏目中了解项目申报过程中遇到的常见问题。

| お 京市人民政府 政策党现专区 新会会の なないな                                                                                       |            |
|----------------------------------------------------------------------------------------------------|------------|
| 首页 项目申报 直达快享 通知公告 政策清单 解读信息 公示公开 使用帮助                                                                           |            |
| 使用帮助                                                                                                    | 久<br>我的空间  |
| 新手指南常见问题                                                                                                    | ① 项目进展 —   |
| 申报人 申报单位 审批部门 其他                                                                                                | いのである      |
| <ul> <li>项目提交后,多久进行审核,多久出结果?</li> <li>具体审核时间由主管部门那边决定,您可通过平台登录账号后面询您的项目进度及项目详情。</li> </ul>                      | E<br>Franc |
| 申报书为什么没有水印?                                                                                                    | 支示支持       |
| 一 如子,还没提交的项目,预造或者下数的申报书是没有水印的。                                                                                  |            |
| 即件列表无法上传附件?                                                                                                    | 167.8G     |
| 備况一:确认上传的附件符合要求,图片格式为: JPG、PNG的,且大小不超过2M,若是格式不对,则对图片进行格式转换;若是超过大小,请上传小于2M的图片,<br>压缩包限制为ZIP格式,大小为50M。            |            |
| 備況二:格式正确,检查浏览器问题,建议使用谷歌浏览器。                                                                                     |            |
| entransmine entransminente a secondaria entransminente a una del construcción entransminente de la construcción |            |

# 2.9 用户中心

# 2.9.1 我的工作台

"我的工作台"展示的是用户最近提交的项目、平台推荐的项目以及企业账单和评价记录等内容。

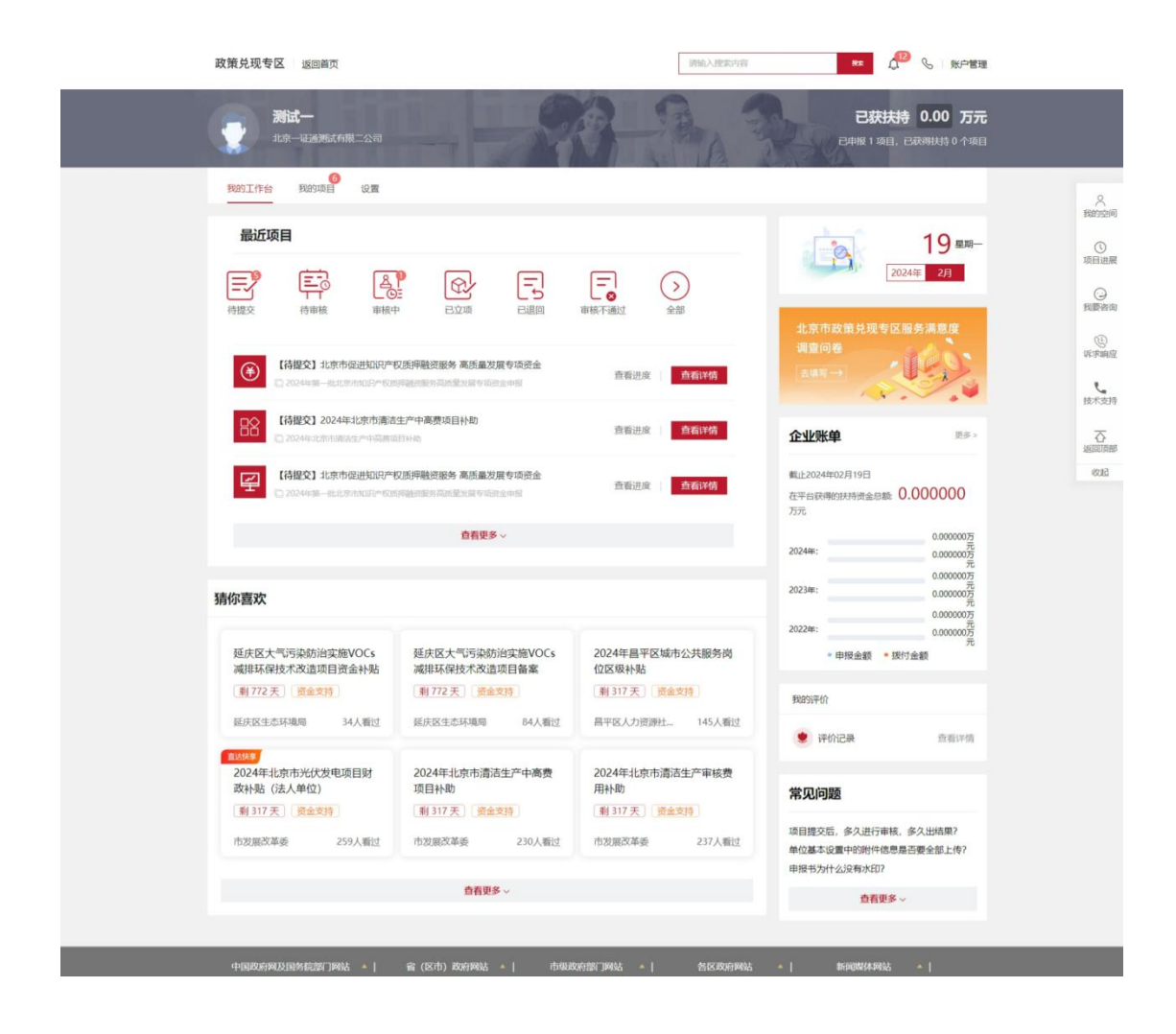

### 2.9.2 我的项目

"我的项目"展示的是用户所有项目的申报情况,包括九个栏目,分别是:全部项目、待提交、待审核、审核中、公示中、已立项、已退回、审核不通过、已拨付。具体说明如下:

(1) "全部项目",查看本单位全部申请的项目。

(2)"待提交",查看已经暂存但尚未提交的项目。

(3)"待审核",查看本单位申报员提交的所有的项目,可进行待 审核项目的审核。注:该功能只能单位管理员操作。

(4) "审核中",查看已经提交正在审核中的项目。

- (5)"公示中",查看已经在公示中的项目。
- (6) "已立项",查看已经立项完成的项目。

(7)"已退回",查看被主管部门退回修改的项目。注意:被退回的项目可以重新修改提交。

(8) "审核不通过",查看不符合要求被退回的项目。

(9) "已拨付",查看已经获得资金支持的项目。

| 政策兑现专区 返回首页                            |                   | 请输入搜索内容      | 新 🎜 🖉 🖌 新戸管理                                     |                          |
|----------------------------------------|-------------------|--------------|--------------------------------------------------|--------------------------|
| <b>测试—</b><br>北京—征通测试有限二公司             |                   | A 3          | 已获扶持 0.00 万元<br>已申版 1 项目,已就得扶持 0 个项目             |                          |
| 我的工作台 我的项目 设置                          |                   |              |                                                  | 久<br>我的空间                |
| 全部项目 待提交 待审核 审核中 公                     | 示中 已立项 已退回 审核不通   | 过 已拨付 请输入项目名 | 「「「「「」」」、「「」」、「「」」、「「」」、「「」」、「」、「」、「」、「」         | 0<br>10日出版               |
| 项目信息                                   | 申报人               | 金額           | 全部状态 操作                                          | -                        |
| 2024-02-19 16:07:25 编号: <b>2410000</b> | 68000072 市知识产权局 💬 | 联系方式 %       | 其他描述 🖻                                           | の親慶咨询                    |
| 北京市促进知识产权质押融资服务 高质量发展专<br>适常令          | 测试一               | ⑦ 申报: ¥万     | 待提交<br>⑥ 进度 ●                                    | E                        |
| C ROAMS                                |                   | 后支持十法人       | 项目详情    删除项目                                     | し、技术支持                   |
| 2024-02-19 12:06:14 编号: 2410000        | 32000035 市发展改革委 💬 | 联系方式 🌭       | 其他描述 🖻                                           | ~                        |
| 2024年北南市憲法牛产中臺灣项目补助                    |                   | ③ 申报: ¥万     | 待损灾                                              | 3日<br>(101)の第<br>(101)の第 |
| 2024年北京市流活生产中高度项目补助                    | 测试一               | 11219   34.  | <ul> <li>进度</li> <li>进度</li> <li>期除项目</li> </ul> | 0.02                     |
| 2024-02-18 16:51:13 编号: 2410000        | 68000031 市知识产权局 💬 | 联系方式 💊       | 其他描述 2                                           |                          |

### 2.9.3 设置

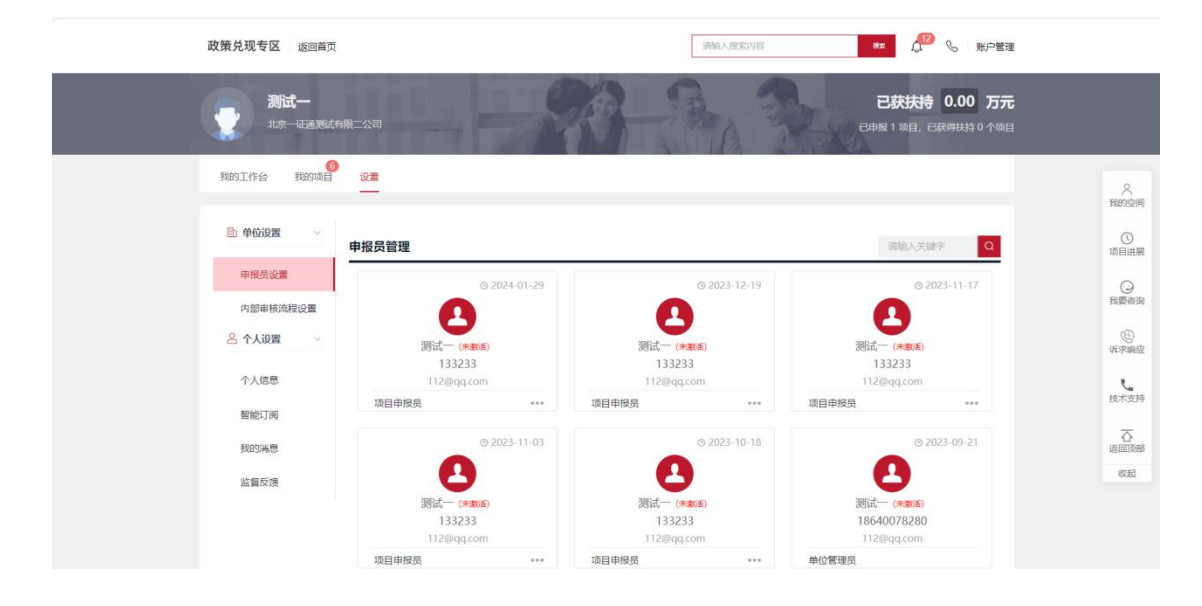

"设置"栏目包含单位设置和个人设置。

### 2.9.3.1 单位设置

单位设置包含申报员设置、内部审核流程设置。

**申报员设置:**点击"申报员设置",进入到申报员管理页面,点击"…",可将管理员身份转让给选定的项目申报员。

| 政策兑现专区 返回首页               |                       | 请输入搜索内容              |                                      |             |
|---------------------------|-----------------------|----------------------|--------------------------------------|-------------|
| <b>測试一</b><br>北京 - 延通源試有限 | 二公司                   |                      | 已获扶持 0.00 万元<br>已申版 1 项目,已获得共持 0 个项目 |             |
| 60<br>我的工作台 我的项目          | 设置<br>——              |                      |                                      | 久<br>我的空间   |
| ● 单位设置 ~                  | 申报员管理                 |                      | 谱输入关键字 Q                             | ③ 项目进展      |
| 申报员设置                     | © 2024-01-29          | © 2023-12-19         | © 2023-11-17                         | Q           |
| 内部审核流程设置                  | 0                     | 0                    | •                                    | 我要咨询        |
| 名 个人设置 v                  | 测试一 (未熟香)<br>133233   | 測试一 (朱歌道)<br>133233  | 测试一 (***))<br>133233                 | <b>张家响应</b> |
| 个人信息                      | 112@qq.com            | 112@qq.com           | 112@qq.com                           | e           |
| 智能订阅                      | 项目申报员 ***             | 项目申报员 ***            | 项目申报员 ***                            | 技术支持        |
| 我的满思                      | 转让管理员<br>© 2023-11-03 | ⊙ 2023-10-18         | © 2023-09-21                         | 公派回顶部       |
| 监督反馈                      |                       | •                    | <b>E</b>                             | 1000        |
|                           | 测试一 (未勤活)<br>133233   | 测试一 (未載)高)<br>133233 | 週试一 (未数度)<br>18640078280             |             |

**内部审核流程设置:**点击"内部审核流程设置",进入到内部审核 流程设置页面。项目申报如需内部审核,可关闭"内部项目无需管 理员审核",即项目提交后需单位管理员审核通过再流转至主管部 门审核;该开关默认开启,即无需内部审核,即项目提交后直接流 转至主管部门审核。

| 政策兑现专区 返回首页                      |                                                                                                    |
|----------------------------------|----------------------------------------------------------------------------------------------------|
| <b>第1日</b>                       | 已获获共特 0.00 万元<br>已中版 1 项目,已获得共特 0 个项目                                                                                                    |
| BRADIT/Feb BRADING UX            | Reference in the second second s |
| ▶ 单位设置 ✓ 内部审核流程设置                | 〇<br>週日出展                                                                                                    |
| 中級現役量 中級項目无需管理用申核 ②:<br>内部审核応程公量 | ○ 取得市街                                                                                                    |
| 合个人阅算 ~                          | uranita<br>D                                                                                                    |
| 个人信息                             | ى.<br>ئۆرلىق                                                                                                    |
| 智能 J 网<br>我的所思                   | T<br>Mini Mini                                                                                                    |
| citation print term              | 收起                                                                                                    |

### 2.9.3.2 个人设置

个人设置栏目包含个人信息、智能订阅、我的消息、监督反馈。**个人信息:**点击"个人信息",进入到基本信息页面,可查看 个人的手机号、账户号、用户姓名等基本信息。个人可对用户类型 进行选择,并点击"保存"按钮。

| 政策兑现专区 返回首页                |                      | 请输入搜索内容 | <b>₩</b> ▼                                 |                                                                                                    |
|----------------------------|----------------------|---------|--------------------------------------------|----------------------------------------------------------------------------------------------------|
| <b>测试—</b><br>北京—征通测试有限二公司 |                      | A Real  | <b>已获扶持 0.00 万元</b><br>申服 1 项目,已获得扶持 0 个项目 |                                                                                                    |
| 我的工作台 我的项目 设置              |                      |         |                                            | <u> </u>                                                                                                    |
| 管) 单位设置 ~ 基本信息             |                      |         |                                            | ③ 项目进展                                                                                                    |
| 申报员设置手机                    | 18540078280          |         |                                            | 0                                                                                                    |
| 内部审核流程设置 聚号                | 5 jeptes01           |         |                                            | 我要咨询                                                                                                    |
| 各个人设置 ~ *用户结               | 5 Bit-               |         |                                            | (E)<br>HFRME                                                                                                    |
| 个人信息                       | 2 新修证 ~              |         |                                            | L.                                                                                                    |
| 智能订阅 *证件号                  | 3 232325198904281234 |         |                                            | 12/1-32/97                                                                                                    |
| 我的满意。  电子邮                 | 112@qq.com           |         |                                            | 「「「」」では、「」」では、「」」」では、「」」では、「」」では、「」」では、「」」では、「」」では、「」」では、「」」では、「」」では、「」」では、「」」では、「」」では、「」」では、「」」では、「」」では、「」」では、「」」では、「」」では、「」」では、「」」では、「」」では、「」」では、「」」では、「」」では、「」」では、「」」では、「」」では、「」」では、「」」では、「」」では、「」」では、「」」では、「」」では、「」」では、「」」では、「」」では、「」」では、「」」では、「」」では、「」」では、「」」では、「」」では、「」」、、」、」、」、、」、、」、、、、、、、、、、 |
| 监督反读用户类                    | 2 仅是单位管理员            |         |                                            | 收起                                                                                                    |
| 角                          |                      |         |                                            |                                                                                                    |
|                            | 保存                   |         |                                            |                                                                                                    |

智能订阅:点击"智能订阅",页面会跳转到订阅和匹配列表页面。若需添加订阅,需点击"添加订阅",输入"标题"和添加 "关键字",再选择"区划",最后点击"确认",页面会显示订 阅的信息。

28

| 政策兑现专区 返回首页                                             |                                                                                                    | 词输入规制内容           | <b>**</b> 4 <sup>12</sup> & 账户管理      |                                                                       |
|---------------------------------------------------------|----------------------------------------------------------------------------------------------------|-------------------|---------------------------------------|-----------------------------------------------------------------------|
|                                                         | 二公司                                                                                                    | 3-3-3             | 已获扶持 0.00 万元<br>日期 1 项目,已获得扶持 0 个项目   |                                                                       |
| 9889工作台 我跑的项目                                           | 设置                                                                                                    |                   |                                       | 8                                                                     |
| 单位设置 一<br>申报费设置<br>内部审核规程设置 合个人很置 一 个人优惠 管能订问 我的消息 监督权法 | <ul> <li>订购列表</li> <li>ご会が引表</li> <li>温馨語示:系统会相談的位置的意义,自动指述許不</li> <li><b>订购方室01</b></li> <li>关键语:高端尖产业</li> <li>区型:全部</li> <li>已订购25天: 素質販売 停女 肥料</li> </ul> |                   |                                       | 取出が上回<br>回日止止尿<br>の可日止止尿<br>ので、方面の点<br>したすると時<br>送れると時<br>ごのの部<br>のおる |
| 政策兑现专区 返回首页                                             |                                                                                                    |                   | ** 0 <sup>10</sup> % %>###            |                                                                       |
| <b>测试—</b><br>北中 社主演派的书籍                                | 云云词 添加订阅                                                                                                    | ×                 | 已获扶持 0.00 万元<br>已申报 1 项目、已获得扶持 0 个项目  |                                                                       |
|                                                         |                                                                                                    | (周方第02<br>+ 湯ba   |                                       | Q<br>Referencia                                                       |
| ▶ 单位设置 →                                                | び (周知表 区划 全部                                                                                                    | 修改                |                                       | ③項目进展                                                                 |
| 中國反政黨 内部庫核流糧役黨                                          | iiiit.wo.                                                                                                    | 取消 确定             |                                       | 日本の                                                                   |
| 各个人设置 · · ·                                             | 关键记: 員平                                                                                                    | - i               |                                       | (G)<br>(F)PRAL                                                        |
| 令人信息                                                    | 区划: 全部<br>日订阅25天 新春秋年 秋文 新時                                                                                                    | 激励了间              |                                       | 技术支持                                                                  |
| 政策兑现专区 返回首页                                             |                                                                                                    | 清喻入授紫内容           |                                       |                                                                       |
|                                                         | =271                                                                                                    |                   | 已获扶持 0.00 万元<br>C中报 1 项目, 已获得扶持 0 个项目 |                                                                       |
| 我的工作台 我的项目                                              | 设置                                                                                                    |                   |                                       | 2                                                                     |
| 自 单位设置 ~                                                | 订阅列表 匹配列表                                                                                                    |                   |                                       |                                                                       |
| 申报员设置                                                   | 温馨提示:系统会根据短信授权配置,自动推送符;                                                                                                    | 合要求的政策给你。         |                                       |                                                                       |
| 内部审核流程设置                                                | 订间方案02                                                                                                    | 订间方素01            |                                       | 我要咨询                                                                  |
| △ 个人设置 ∨                                                | 关键词: 科技创新                                                                                                    | 关键词: 高精尖产业        | +                                     | 斯求酮应                                                                  |
| 个人信息                                                    | 区划: 全部                                                                                                    |                   | athrife:                              | 技术支持                                                                  |
| 我的解題                                                    | 四月間3.23神 電動設計 後收 制制                                                                                                    | 口以現25大 五百四年 %改 新陳 |                                       |                                                                       |
| 监督反馈                                                    |                                                                                                    |                   |                                       | 收起                                                                    |

用户可点击"查看结果",页面会跳转到结果列表页,可查看 到系统推送的相关通知和专题。